# WB-MS v.2 Modbus Sensor

https://wirenboard.com/wiki/Универсальный\_датчик\_WB-MS 14-06-2022 11:10

wirenboard

# Универсальный датчик WB-MS v.2

# Руководство по эксплуатации

Самая актуальная документация всегда доступна на нашем сайте по ссылке: <u>https://wirenboard.com/wiki/Универсальный\_датчик\_WB-MS</u>

Этот документ составлен автоматически из основной страницы документации и ссылок первого уровня.

# Содержание

WB-MS v.2 Modbus Sensor Универсальный датчик WB-MS v.1 Утилита «modbus\_client» Работа с Modbus-устройствами Wiren Board без контроллера RS-485 Веб-интерфейс Wiren Board Настройка параметров подключения по RS-485 для Modbus-устройств Wiren Board Моdbus-адрес устройства Wiren Board Карта регистров датчика WB-MS v.2 Обновление прошивки Modbus-устройств Wiren Board

# WB-MS v.2 Modbus Sensor

Купить в интернет-магазине (https://wirenboard.com/ru/product/WB-MS/)

# Contents

Назначение

Технические характеристики

Общий принцип работы

Датчик качества воздуха (VOC)

# Монтаж

Представление в веб-интерфейсе контроллера WB Выбор шаблона Управление устройством и просмотр значений

#### Настройка

Способы настройки Режимы входов Температурная компенсация Прочее

Работа по Modbus

Параметры порта по умолчанию Modbus-адрес Карта регистров

Обновление прошивки и сброс настроек

# Известные неисправности

Ревизии устройства

Изображения и чертежи устройства

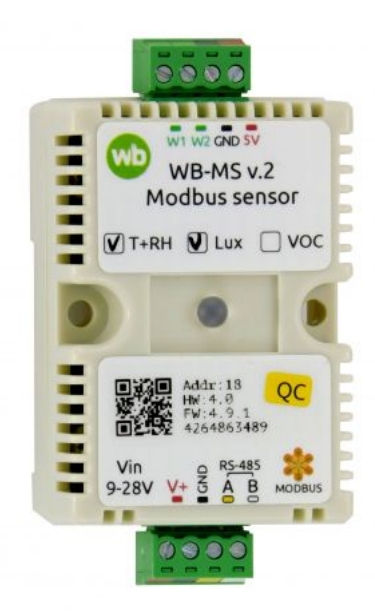

Универсальный датчик WB-MS v.2

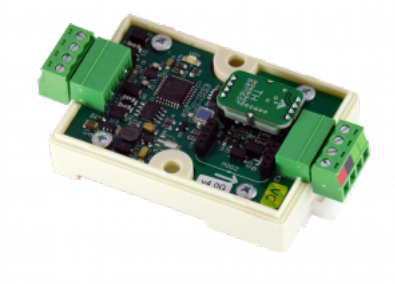

Плата WB-MS v.2

# Назначение

Эта страница о новом датчике WB-MS v.2. Про старый датчик см. страницу Универсальный датчик WB-MS v.1

WB-MS — комбинированный цифровой датчик. Датчик поддерживает измерения температуры, влажности, освещённости и концентрации летучих органических веществ (VOC) и подключение двух внешних цифровых датчиков типа DS18B20.

Чтение данных с устройства производится по протоколу Modbus RTU с контроллера или ПК по шине RS-485. Основное назначение — использование в промышленных помещениях, серверных стойках и внутри другого оборудования.

Датчики WB-MS поставляются в различных модификациях, комплектация выбирается при заказе.

# Технические характеристики

| Параметр                                                                        | Значение                                                                                                    |  |  |  |
|---------------------------------------------------------------------------------|----------------------------------------------------------------------------------------------------|--|--|--|
| Питание                                                                         |                                                                                                    |  |  |  |
| Напряжение питания                                                              | 9 - 28 B DC                                                                                                    |  |  |  |
| Потребляемая мощность                                                           | 0.1 Вт                                                                                                    |  |  |  |
|                                                                                 | Диапазоны измеряемых значений                                                                                                    |  |  |  |
| Диапазон измерения температуры                                                  | -40 - +80 °C                                                                                                    |  |  |  |
| Параметры измерения температуры                                                 | <ul> <li>разрешение: 0.1 °С</li> <li>повторяемость: ±0.2 °С</li> <li>дрейф: ±0.1 °С/год</li> <li>макс. погрешность в диапазоне -40 - +80 °С: ±0.5 °С, в диапазоне 0 - 70 °С: ±0.3 °С</li> </ul> |  |  |  |
| Диапазон измерения относительной влажности                                      | 0 - 99.9 % (рабочий диапазон: 0 - 98 %)                                                                                                    |  |  |  |
| Параметры измерения относительной влажности                                     | разрешение: 0.1 %, погрешность: ±3 %, повторяемость: ±1 %                                                                                                    |  |  |  |
| Диапазон измерения освещённости                                                 | 10 – 10000 лк, погрешность до 20 %,<br>спектральная чувствительность <b>не</b> соответствует человеческому глазу.                                                                               |  |  |  |
| Качество воздуха (концентрация летучих органических соединений - VOC)(версия 2) | 0 ppm - 60000 ppb (миллиардных долей) по этанолу: погрешность: ±15 %(тип), ±40 %(макс)                                                                                                    |  |  |  |
| Внешние датчики                                                                 | Возможность подключения до двух внешних цифровых датчиков температуры DS18B20.                                                                                                    |  |  |  |
|                                                                                 | Клеммники и сечение проводов                                                                                                    |  |  |  |
| Рекомендуемое сечение провода с НШВИ                                            | 0.35 – 1 мм <sup>2</sup> — одинарные, 0.35 – 0.5 мм <sup>2</sup> — сдвоенные провода                                                                                                    |  |  |  |
| Длина стандартной втулки НШВИ                                                   | 8 мм                                                                                                    |  |  |  |
| Момент затяжки винтов                                                           | 0.2 Н•м                                                                                                    |  |  |  |
|                                                                                 | Управление                                                                                                    |  |  |  |
| Интерфейс управления                                                            | RS-485                                                                                                    |  |  |  |
| Изоляция интерфейса                                                             | Неизолированный                                                                                                    |  |  |  |
| Протокол обмена данными                                                         | Modbus RTU, адрес задается программно, заводские настройки указаны на наклейке                                                                                                    |  |  |  |
| Параметры интерфейса RS-485                                                     | Задаются программно, по умолчанию:<br>скорость — 9600 бит/с; данные — 8 бит; бит чётности — нет (N); стоп-биты — 2                                                                              |  |  |  |
| Готовность к работе после подачи питания                                        | ~2 c                                                                                                    |  |  |  |
|                                                                                 | Условия эксплуатации                                                                                                    |  |  |  |
| Температура воздуха                                                             | От –40 до +80 °С                                                                                                    |  |  |  |
| Относительная влажность                                                         | До 92 %, без конденсации влаги                                                                                                    |  |  |  |
|                                                                                 | Габариты                                                                                                    |  |  |  |
| Габариты                                                                        | 65х46х29 мм                                                                                                    |  |  |  |
| Ширина DIN-юнитов                                                               | ~2.5                                                                                                    |  |  |  |
| Масса (с коробкой)                                                              | 60 г.                                                                                                    |  |  |  |

# Общий принцип работы

Датчики температуры/влажности и концентрации VOC сделаны съемными. Они устанавливаются при отгрузке заказа, по запросу их можно докупить и установить самостоятельно.

# Датчик качества воздуха (VOC)

Измерение VOC сделано на отдельном модуле, устанавливаемых по стрелочке в разъемы.

Летучие органические вещества (ЛОВ, VOC) - это легкоиспаряющиеся вещества, выделяющиеся в атмосферу в виде газов. Датчик определяет суммарную концентрацию летучих органических веществ, в том числе испарения лаков/красок и элементов внутренней отделки помещений (фенол, формальдегид, толуол, стирол), спирты, бензол, гниющие овощи, выделяемые человеком газы, бытовой газ. Высокие концентрации опасных ЛОВ представляют угрозу жизни и здоровью человека.

Датчик VOC не работает как детектор утечки бытовых горючих газов и совсем не реагирует на дым!

Концентрация измеряется в единицах на миллиард ppb (также называемую ОЛОС — см. ГОСТ Р ИСО 16000-9-2009). Данный параметр характеризует общую концентрацию ЛОВ в усредненном помещении. На основании исследований производителем датчика установлены следующие пороги концентрации:

| Концентрация<br>(ppb) | Уровень             | Соответствие<br>гигиеническим<br>нормам | Рекомендации                                                                                       | Предельное<br>время<br>воздействия |
|-----------------------|---------------------|-----------------------------------------|----------------------------------------------------------------------------------------------------|------------------------------------|
| 2200 - 5500           | Опасно для здоровья | Ситуация<br>неприемлема                 | Подвергаться воздействию только в критических случаях /<br>Необходимо интенсивное вентилирование   | часы                               |
| 660-2200              | Неудовлетворительно | Серьезные претензии                     | Необходимо интенсивное вентилирование или проветривание, требуется поиск источников загрязнения    | < 1 месяца                         |
| 220 - 660             | Приемлемо           | Некоторые претензии                     | Рекомендуется интенсивное вентилирование или проветривание, требуется поиск источников загрязнения | < 12 месяцев                       |
| 65 - 220              | Хорошо              | Без особых претензий                    | Рекомендуется вентилирование или проветривание                                                     | нет предела                        |
| 0-65                  | Отлично             | Без претензий                           | Требуемое значение                                                                                 | нет предела                        |

Важно! Датчик готов к работе через 6 минут после включения. До этого в регистре качества воздуха находится значение, сигнализирующее об ошибке (0xFFFF). Примерно каждые 12 часов производится самокалибровка датчика.

# Монтаж

Датчик монтируется на стандартную DIN-рейку шириной 35 мм и занимает ширину около 2.5 DIN-модуля. Датчик также имеет отверстия для непосредственного крепления к любой поверхности. Диаметр отверстий — 4 мм, расстояние между центрами — 37 мм. Расстояние между головкой крепежного винта и поверхностью (глубина) — 11 мм. Клеммный блок «V+ GND A B» с шагом 3.5 мм служит для подключения питания и управления по шине RS-485. Для стабильной связи с устройством важно правильно организовать подключение к шине RS-485, читайте об этом в статье RS-485:Физическое подключение.

Верхний разъемный клеммник (W1, W2. GND и 5V) служит для подключения **двух** внешних цифровых датчиков температуры. Датчики температуры DS18B20 можно подключать:

- по паразитной схеме питания: выводы +5В и GND датчика DS18B20 объединены и подключены к клемме GND.
- по активной схеме питания: GND датчиков к клемме GND, вывод данных к W1 или W2, питание с вывода 5V out.

В версии прошивки 4.0.0 и выше возможно также конфигурирование входов 1-Wire модуля как дискретных или счётных входов.

Модуль должен эксплуатироваться при рекомендованных условиях окружающей среды.

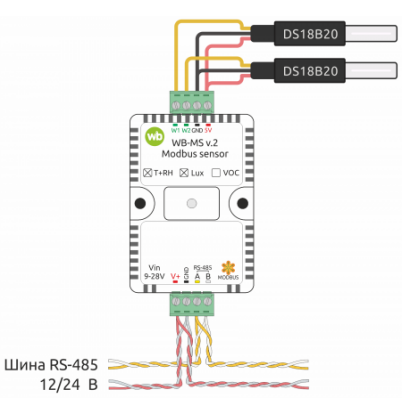

Образец монтажа и подключения модуля WB-MS. К модулю подключены два внешних датчика DS18B20 по активной схеме питания

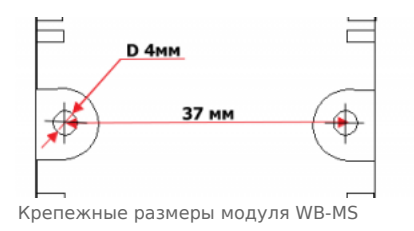

# Представление в веб-интерфейсе контроллера WB

# Выбор шаблона

Чтобы устройство появилось на вкладке *Devices* в веб-интерфейсе контроллера Wiren Board, <u>добавьте новое serial-устройство</u> и выберите шаблон **WB-MS v.2**.

# Управление устройством и просмотр значений

В веб-интерфейсе вы можете управлять выходами устройства и просматривать полученные с него значения. Список отображаемых каналов можно изменить через настройки устройства, доступные на странице выбора шаблона.

В таблице перечислены названия измеряемых модулем параметров и их значение. Названия параметров, которые не поддерживаются конкретным модулем, будут выделены красным.

| WB-MS v.2 28      |         |       |
|-------------------|---------|-------|
| Temperature       | 28.81   | °c    |
| Humidity          | 26.83   | %, RH |
| Illuminance       | 1310    |       |
| Air Quality (VOC) | 1       | ppm   |
| External Sensor 1 | 26.875  | °c    |
| External Sensor 2 | 26.5625 | °c    |
| Input Voltage     | 11.143  | v     |
| Serial            | 426618  | 7616  |
|                   |         |       |

Элементы управления и индикации датчика WB-MS v.2 в веб-интерфейсе контроллера Wiren Board

| Параметр          | Значение                                        |
|-------------------|-------------------------------------------------|
| Temperature       | Температура внутреннего датчика (в °C)          |
| Humidity          | Относительная влажность (в процентах)           |
| Illuminance       | Освещенность (в лк)                             |
| VOC               | Концентрация летучих органических веществ в ppb |
| Input Voltage     | Напряжение питания модуля                       |
| External Sensor 1 | Температура внешнего датчика 1                  |
| External Sensor 2 | Температура внешнего датчика 1                  |
| Serial            | Серийный номер устройства                       |

# Настройка

# Способы настройки

- 1. Указать параметры в веб-интерфейсе контроллера Wiren Board. Перейдите на <u>страницу настройки serial-устройств</u>, выберите порт, найдите или добавьте устройство и измените параметры. Если нужный параметр отсутсвует в шаблоне, его можно задать через пользовательские параметры.
- 2. Записать настройки в Modbus-регистры модуля из консоли контроллера с помощью утилиты modbus\_client.
- 3. Если нет контроллера Wiren Board, используйте адаптер USB-RS485.

# Режимы входов

Входы W1 и W2 устройства можно сконфигурировать как счётные входы.

Режим выбирается для каждого входа индивидуально в параметре **Inpit x**. В версиях прошивки до 4.14.1 включительно, данные счетчиков срабатывания записываются в энергонезависимую память 1 раз в 600 сек.

Начиная с версии прошивки 4.15.0, алгоритм записи данных счетчика изменился. Если средняя частота срабатывания счетчиков меньше, чем 1 раз в 300 сек., то запись в память происходит с каждым изменением счетчика. Но если частота больше, то энергонезависимая память обновляется не чаще 1 раза в 300 сек. В частности, если счетчик меняется несколько раз в течение короткого времени (например в течение минуты), а потом продолжительное время не меняется (например в течение 5 часов), то после каждого изменения произойдет запись в память. Такой подход позволяет хранить актуальные данные счетчиков и гарантирует продолжительную работу энергонезависимой памяти.

| ×                | and and and and and and and and and and |                   |                                |
|------------------|-----------------------------------------|-------------------|--------------------------------|
|                  | operces                                 |                   |                                |
| lave id of the d | evice decimal or h                      | ex ¥              |                                |
| 28               |                                         |                   |                                |
|                  |                                         |                   |                                |
| ♥ Channe         | 5                                       |                   |                                |
| Air Oualine      |                                         |                   |                                |
| Air Quality      | Input 1 7-                              | Wre V             |                                |
| Illuminance      | Enable D                                | icrete Input      |                                |
|                  | pos D                                   | addred w          | Poli interval (ms)             |
| Input 2          | •                                       | External Sensor 1 | inherited from device and port |
|                  |                                         |                   |                                |
|                  |                                         |                   |                                |
| General          |                                         |                   |                                |

Настройка режима для первого входа W1 в веб-интерфейсе контроллера Wiren Board

#### Температурная компенсация

Пользовательская температурная компенсация доступна только для прошивок 4.16.16 и выше.

Прошивка датчика автоматически корректирует показания температуры и влажности, учитывая базовый нагрев платы от микросхемы питания (0.8 °C), а также нагрев от установленного датчика VOC (0.14 °C). Значения до корректировки можно посмотреть в регистрах 284 и 285.

Кроме этого, можете изменять измеренную температуру с помощью коэффициента температурной компенсации, который хранится в регистре 245. Например, при монтаже датчика близко к потолку можно занизить его показания. Пользовательская температурная компенсация настраивается параметром Self-Heating Compensation (°C).

| ievice 1 Warvo v.218  | lodbus sensor)   |                 | *                     |                                                                                                    |
|-----------------------|------------------|-----------------|-----------------------|----------------------------------------------------------------------------------------------------|
| ✓ ■ properti          | es               |                 |                       |                                                                                                    |
| lave Id of the device | decimal or her 🛩 |                 |                       |                                                                                                    |
| 28                    |                  |                 |                       |                                                                                                    |
| ♥ Channels            |                  |                 |                       |                                                                                                    |
| An Overlag            | 0.846            |                 |                       | <ul> <li>Coll 10 and 10 and 10 an</li></ul> |
| Al Quarty             | C In serior      | Pleaser bracked |                       | Service on personal of                                                                                                    |
| Illuminance           | unknown          |                 |                       | 0.25                                                                                                    |
| Input 1               |                  |                 |                       | Compensation value is subtracted<br>from measured temperature                                                                                                    |
| Input 2               | Enable poll      | Parameter       | Poll interval (ms)    |                                                                                                    |
| General               | •                | Temperature     | Inherited from device | and port                                                                                                    |
|                       |                  |                 |                       |                                                                                                    |

Пример настройки температурной компенсации в веб-интерфейсе контроллера Wiren Board

#### Прочее

Прочие параметры:

- Low-pass Filter Time Constant (ms) время усреднения значений датчика освещённости. Увеличьте значение, если датчик реагирует на быстрое изменение освещённости, например, на тень проходящего человека.
- **TH Sensor Heater Enabled** подогрев датчика температуры и влажности. Используется для разогрева микросхемы сенсора и удаления конденсата.

| evice 1 WB-MS v.2 (Modba    | vs sensor)   |                        | v                              |
|-----------------------------|--------------|------------------------|--------------------------------|
| ✓ III properties            |              |                        |                                |
| lave id of the device decir | nal or hex • | •                      |                                |
| 28                          |              |                        |                                |
| ♥ Channels                  |              |                        |                                |
| Air Quality                 | Low-pass F   | Filter Time Constant ( | ms)                            |
| Illuminance 2               | q            |                        |                                |
| Input 1 Er                  | able poll    | Parameter              | Poll interval (ms)             |
| Input 2                     |              | Illuminance            | inherited from device and port |
| input a                     |              |                        |                                |
| General                     |              |                        |                                |

#### Настройка датчика освещённости

| <ul> <li>Image: prop</li> </ul>                         | erties                                   |                   |                   |                                                                                                    |
|---------------------------------------------------------|------------------------------------------|-------------------|-------------------|----------------------------------------------------------------------------------------------------|
|                                                         |                                          |                   |                   |                                                                                                    |
| ave id of the devi                                      | e decimal or he                          | XV                |                   |                                                                                                    |
| 28                                                      |                                          |                   |                   |                                                                                                    |
|                                                         |                                          |                   |                   |                                                                                                    |
| <ul> <li>Channels</li> </ul>                            |                                          |                   |                   |                                                                                                    |
|                                                         |                                          |                   |                   |                                                                                                    |
|                                                         |                                          |                   |                   |                                                                                                    |
| Air Quality                                             | TH Sens                                  | or Heater Enabled |                   | Self-Heating                                                                                                  |
| Air Quality                                             | TH Sens                                  | or Heater Enabled |                   | Self-Heating<br>Compensation (°C)                                                                             |
| Nr Quality                                              | TH Sens                                  | or Heater Enabled | ~                 | Self-Heating<br>Compensation (°C)                                                                             |
| Nr Quality<br>Iluminance                                | TH Sens                                  | or Heater Enabled | ~                 | Self-Heating<br>Compensation (°C)<br>0.25                                                                     |
| Nr Quality<br>Iluminance<br>nput 1                      | TH Sens                                  | or Heater Enabled | ~                 | Self-Heating Compensation (°C) 0.25 Compensation value is outprested from each and                            |
| Air Quality<br>Burninance<br>nput 1<br>nout 2           | TH Sens                                  | or Heater Enabled | ~                 | Self-Heating Compensation (°C) 0.25 Compensation value is subtracted from measured temperature                |
| Nr Quality<br>Iluminance<br>nput 1<br>nput 2            | TH Sens                                  | or Heater Enabled | ~                 | Self-Heating<br>Compensation (*C)<br>0.25<br>Compensation value is<br>subtracted from measured<br>temperature |
| Nr Quality<br>Iluminance<br>nput 1<br>nput 2<br>Seneral | TH Sens                                  | or Heater Enabled | ~                 | Self-Heating<br>Compensation (°C)<br>0.25<br>Compensation value is<br>subtracted from measured<br>temperature |
| Nr Quality<br>Iluminance<br>nput 1<br>nput 2<br>Seneral | TH Senson<br>no<br>yes<br>Enable<br>poll | Parameter         | Poll interval (ms | Self-Heating<br>Compensation (°C)<br>0.25<br>Compensation value is<br>subtracted from measured<br>temperature |

Управление подогревом микросхемы датчика температуры и влажности

# Работа по Modbus

Устройства Wiren Board управляются по протоколу Modbus RTU. На физическом уровне подключаются через интерфейс <u>RS-</u>485.

Поддерживаются все основные команды чтения и записи одного или нескольких регистров. Смотрите список доступных команд в описании протокола Modbus.

Настроить параметры модуля можно в веб-интерфейсе контроллера Wiren Board, или через сторонние программы.

#### Параметры порта по умолчанию

| Значение<br>по умолчанию | Название параметра<br>в веб-интерфейсе | Параметр                  |
|--------------------------|----------------------------------------|---------------------------|
| 9600                     | Baud rate                              | Скорость, бит/с           |
| 8                        | Data bits                              | Количество битов данных   |
| None                     | Parity                                 | Бит чётности              |
| 2                        | Stop bits                              | Количество стоповых битов |

С версии прошивки 4.18.1 устанавливать параметр *Stop bits* необязательно — устройство будет работать без ошибок и в случае, когда количество стоповых битов не совпадает с настройками Modbus-мастер.

При необходимости их можно изменить, смотрите инструкцию в статье Настройка параметров обмена данными.

Для ускорения отклика устройств рекомендуем поднять скорость обмена до 115 200 бит/с.

#### Modbus-адрес

Каждое устройство на линии имеет уникальный адрес в диапазоне от 1 до 247. Адрес устройства, установленный на заводе, указан на отдельной наклейке со штрихкодом. На заводе устройствам Wirenboard в одной партии присваиваются разные адреса, поэтому в вашем заказе, скорее всего, адреса не будут повторяться.

О том, как узнать, изменить или сбросить Modbus-адрес устройства, читайте в статье <u>Modbus-адрес</u> устройства Wiren Board.

# Карта регистров

#### Карта регистров датчиков WB-MS

# Обновление прошивки и сброс настроек

При обновлении прошивки устройства пользовательские настройки удаляются. Если вы задавали настройки в вебинтерфейсе контроллера, то они будут автоматически восстановлены при первом опросе устройства.

В устройствах Wiren Board можно обновлять прошивку по протоколу Modbus. Это даёт возможность расширять функциональные возможности устройств и устранять ошибки в прошивке прямо на месте монтажа.

Инструкции:

- Обновление прошивки
- Настройка параметров подключения
- Modbus-адрес: узнать, сбросить или изменить

Узнать о выходе новой версии прошивки можно в Журнале изменений в прошивке.

# Известные неисправности

Аппаратные ошибки/особенности WB-MS v.2, найденные при эксплуатации устройства.

# Ревизии устройства

Номер партии (Batch №) указан на наклейке на боковой поверхности корпуса или на печатной плате.

| Ревизия | Партии            | Дата выпуска                  | Отличия от предыдущей ревизии                                                                                                    |
|---------|-------------------|-------------------------------|----------------------------------------------------------------------------------------------------|
| 4.3     |                   | запланировано<br>производство | Стандартная версия:<br>• на микроконтроллере GD32<br>• датчик TH заменен на SHT40                                                                               |
| 4.1     | v4.1B,<br>v4.1B/2 | 03.2022                       | Стандартная версия:<br>• на микроконтроллере GD32<br>• датчик ТН распаян на основной плате                                                                      |
| 4.1     | v4.1A             | 04.2021 - 03.2022             | <ul> <li>датчик ТН распаян на основной плате</li> </ul>                                                                                                    |
| 4.0     | v4.0A -<br>v4.0I  | 08.2019 - 04.2021             | <ul> <li>первая версия модели WB-MS v.2: наличие выхода 5V для питания шины 1-wire, возможность<br/>установки датчика VOC, без измерения уровня шума</li> </ul> |

# Изображения и чертежи устройства

Corel Draw 2018 (шрифт — Ubuntu): Файл:WB-Library.cdr.zip

Corel Draw PDF: Файл:WB-MS-v.2.cdr.pdf

Autocad 2013 DXF: Файл:WB-MS-v.2.dxf.zip

Autocad PDF: Файл:WB-MS-v.2.pdf

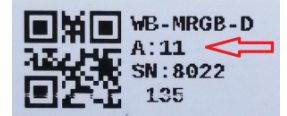

Modbus-адрес, установленный на производстве

# Универсальный датчик WB-MS v.1

#### Купить в интернет-магазине (https://wirenboard.com/ru/product/WB-MS/)

Эта страница о старой версии датчика WB-MS v.1. Про новый датчик см. страницу Универсальный датчик WB-MS v.2.

Датчик WB-MS — комбинированный цифровой датчик. Первая версия датчика поддерживает измерения температуры, влажности, освещённости и звукового давления. Версия 2 измеряет температуру, влажность, концентрацию летучих органических веществ (VOC) и освещенность.

Управление модулем производится по протоколу Modbus RTU с контроллера или ПК по шине RS-485. Основное назначение — использование в промышленных помещениях.

# Contents

#### WB-MS версии 1

Технические характеристики Обмен данными

Монтаж

Представление модуля в web-интерфейсе Wiren Board

Управление по Modbus

Ревизии устройства

Изображения и чертежи устройства

# WB-MS версии 1

Модули поставляются в различных модификациях, набор функций кодируется в артикуле конкретной модели по следующей схеме:

| Обозначение | Поддерживаемая функция                                                                 |
|-------------|----------------------------------------------------------------------------------------|
| Н           | измерение относительной влажности                                                      |
| Т           | измерение температуры                                                                  |
| L, B        | измерение освещённости (В — отличие в конструктивной особенности датчика освещенности) |
| S           | измерение уровня звукового давления                                                    |

Примеры:

| Маркировка | Описание                                                                   |
|------------|----------------------------------------------------------------------------|
| WB-MS-THLS | измерение температуры, влажности, освещённости и уровня звукового давления |
| WB-MS-TH   | измерение температуры и влажности                                          |
| WB-MS-T    | измерение температуры                                                      |

# Технические характеристики

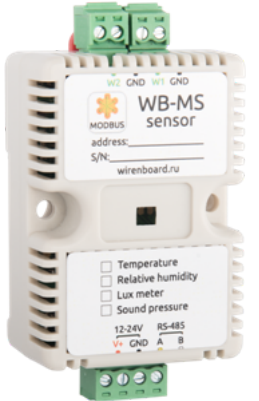

Универсальный датчик WB-MS версии 1

| Параметр                                               | Значение                                                                                                    |  |  |
|--------------------------------------------------------|----------------------------------------------------------------------------------------------------|--|--|
| Питание                                                |                                                                                                    |  |  |
| Напряжение питания                                     | 12 B — 24 V DC                                                                                                    |  |  |
| Потребляемая мощность                                  | 0,1 Вт                                                                                                    |  |  |
|                                                        | Клеммники и сечение проводов                                                                                                    |  |  |
| Рекомендуемое сечение провода с НШВИ                   | 0,75 — 1 мм <sup>2</sup>                                                                                                    |  |  |
| Длина стандартной втулки НШВИ                          | 8 мм                                                                                                    |  |  |
| Момент затяжки винтов                                  | 0,2 Н•м                                                                                                    |  |  |
|                                                        | Диапазоны измеряемых значений                                                                                                    |  |  |
| Диапазон измерения температуры                         | -40°C - +80°C                                                                                                    |  |  |
| Параметры измерения температуры                        | <ul> <li>разрешение: 0,1°С</li> <li>повторяемость: ±0,2°С</li> <li>дрейф: ±0,1°С/год</li> <li>макс. погрешность в диапазоне -40°С — +80°С: ±0.5°С, в диапазоне 0°С — 70°С: ±0.3°С</li> </ul>                                                                                                    |  |  |
| Диапазон измерения относительной влажности             | 0— 99,9% (рабочий диапазон: 0— 98%)                                                                                                    |  |  |
| Параметры измерения относительной<br>влажности         | разрешение: 0,1%, погрешность: ±3%, повторяемость: ±1%                                                                                                    |  |  |
| Диапазон измерения уровня шума (звукового<br>давления) | 40 — 82 дБ                                                                                                    |  |  |
| Диапазон измерения освещённости                        | 10—10000 лк                                                                                                    |  |  |
| Внешние датчики                                        | Возможность подключения до двух внешних цифровых датчиков температуры DS18B20.                                                                                                    |  |  |
|                                                        | Управление                                                                                                    |  |  |
| Интерфейс управления                                   | RS-485                                                                                                    |  |  |
| Изоляция интерфейса                                    | Неизолированный                                                                                                    |  |  |
| Протокол обмена данными                                | Modbus RTU, адрес задается программно, заводские настройки указаны на наклейке                                                                                                    |  |  |
| Параметры интерфейса RS-485                            | Скорость 9600 бит/с; данные — 8 бит; четность N; стоп-биты 2;<br>Начиная с версии прошивки <b>3.1.0</b> параметры интерфейсы могут быть настроены<br>программно:<br>• Скорость: 1200, 2400, 4800, 9600 (по умолчанию), 19200, 38400, 57600, 115200 бит/с<br>(Настройка параметров обмена данными по RS-485 для modbus-устройств Wiren Board)<br>• Данные: 8 бит<br>• Проверка чётности: нет (по умолчанию), 1 - нечётный (odd), 2 - чётный (even)<br>• Стоповых бит: 2 (по умолчанию), 1 |  |  |
| Готовность к работе после подачи питания               | ~0.3 c                                                                                                    |  |  |
|                                                        | Габариты                                                                                                    |  |  |
| Габариты                                               | 65х46х29 мм                                                                                                    |  |  |
| Ширина DIN-юнитов                                      | ~2,5                                                                                                    |  |  |
|                                                        | Условия эксплуатации                                                                                                    |  |  |
| Температура воздуха                                    | -40°С до +80°С                                                                                                    |  |  |
| Относительная влажность воздуха                        | до 98%, без конденсации влаги                                                                                                    |  |  |

# Обмен данными

На физическом уровне модуль подключается через интерфейс <u>RS-485</u>. Для управления WB-MS используется протокол Modbus RTU. В устройствах Wirenboard данные Modbus передаются по линиям связи RS-485. Подробнее смотрите страницу <u>Протокол</u> <u>Modbus</u>. Modbus-адрес модуля задается на заводе и нанесен на наклейке. Адрес может быть изменен программно. Подробности смотрите в разделе Управление по Modbus.

# Монтаж

Датчик монтируется на стандартную DIN-рейку шириной 35 мм и занимает ширину около 2,5 DIN-модуля. Датчик также имеет отверстия для непосредственного крепления к любой поверхности. Диаметр отверстий — 4мм, расстояние между центрами — 41 мм. Расстояние между головкой крепежного винта и поверхностью (глубина) — 11 мм.

Блок винтовых зажимов модуля (см. рисунок "Универсальный датчик WB-MS") служит для подключения линий питания (V+ и GND), управления по RS-485 (RS-485 A и B), а так же внешних цифровых датчиков температуры (w1 и GND и w2 и GND). При использовании при монтаже наконечников типа НШВИ для установки проводов в винтовые зажимы необходимо, чтобы диаметр изолированных манжет не превышал 3,6 мм, сечение провода — 0,75 мм<sup>2</sup>, а длина проводящей втулки — 6-8 мм. Винтовые зажимы также принимают провод сечением до 1,5 мм<sup>2</sup>.

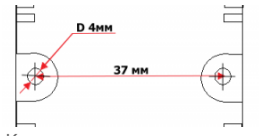

Крепежные размеры модуля WB-MS

Датчики температуры DS18B20 подключаются по паразитной схеме питания, когда выводы +5В и GND объединены и подключены к клемме GND.

В версии прошивки 4.0.0 и выше возможно также конфигурирование входов 1-Wire модуля как дискретных или счётных входов.

Если устройство — последнее на линии RS-485, то между его входами А и В необходимо установить резистор-терминатор сопротивлением 120 Ом. Практика показывает, что в случае стендовых испытаний при небольшой длине линии RS-485, при небольших скоростях передачи данных и небольшом количестве устройств терминатор на последнем устройстве в линии можно не устанавливать.

Модуль должен эксплуатироваться при рекомендованных условиях окружающей среды.

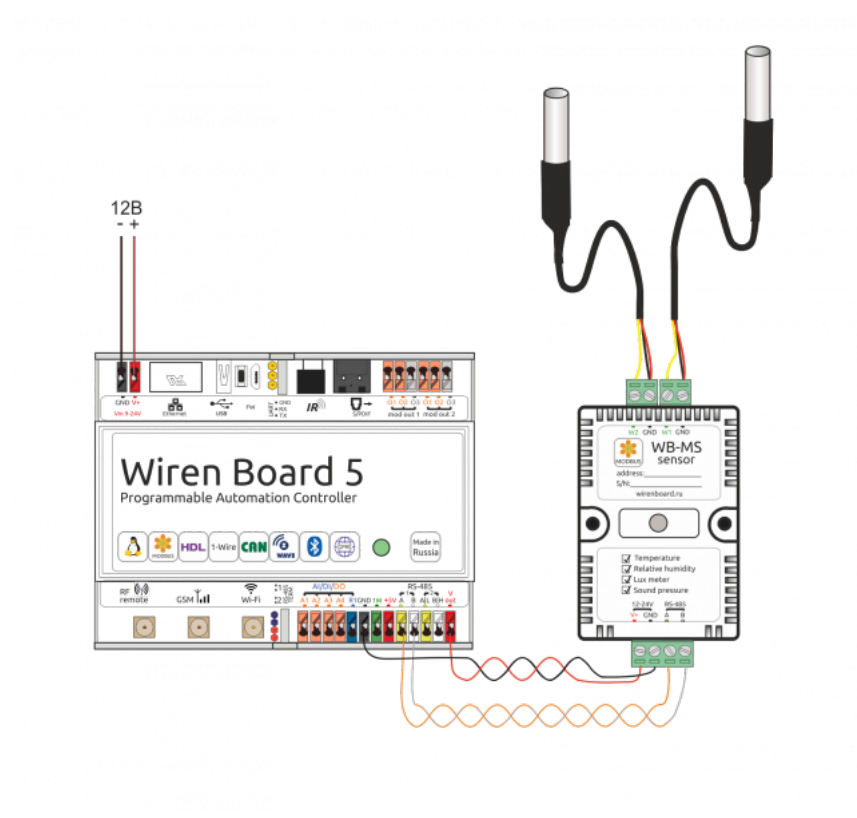

Образец монтажа и подключения модуля WB-MS. На рисунке к модулю подключены два внешних датчика DS18B20

# Представление модуля в web-интерфейсе Wiren Board

В таблице перечислены названия измеряемых модулем параметров и их значение. Названия параметров, которые не поддерживаются конкретным модулем, будут выделены красным.

| WB-MS / WB-MSW 11 |            |
|-------------------|------------|
| Temperature       | 24.7 °C    |
| Humidity          | 22.7 % RH  |
| Illuminance       | 1615       |
| Sound Level       | 84.4       |
| Input Voltage     | 12.148 V   |
| External Sensor 1 | 23.6875 °C |
| External Sensor 2 | 23.875 °C  |
|                   |            |

Элементы управления и индикации датчика WB-MS в веб-интерфейсе

| Параметр          | Значение                               |
|-------------------|----------------------------------------|
| Temperature       | Температура внутреннего датчика (в °С) |
| Humidity          | Относительная влажность (в процентах)  |
| Illuminance       | Освещенность (в лк)                    |
| Sound Level       | Звуковое давление в дБ (в версии 1)    |
| Input Voltage     | Напряжение питания модуля              |
| External Sensor 1 | Температура внешнего датчика 1         |
| External Sensor 2 | Температура внешнего датчика 1         |

# Управление по Modbus

Подробно о работе с модулем по протоколу Modbus написано в разделе <u>Управление датчиками Wirenboard по протоколу</u> Modbus. Там же можно найти карту регистров устройства.

Кроме того, в версии прошивки 4.0.0 и выше возможно также конфигурирование 1-Wire входов устройства как счетных входов.

| Регистр/<br>адрес | Тип      | Чтение/<br>запись | Значение<br>по<br>умолчанию | Формат                    | Назначение                                                                                                    | Версии<br>прошивки |  |
|-------------------|----------|-------------------|-----------------------------|---------------------------|----------------------------------------------------------------------------------------------------|--------------------|--|
| 275               | holding  | RW                | 0                           | 0 или 1                   | Режим входа №1: 0 - 1-wire, 1 - дискретный вход                                                                                    |                    |  |
| 276               | holding  | RW                | 0                           | 0 или 1                   | Режим входа №2: 0 - 1-wire, 1 - дискретный вход                                                                                    |                    |  |
| 277               | input    | R                 |                             | 16-bit<br>unsigned<br>int | Счетчик срабатываний для входа №1                                                                                                  |                    |  |
| 278               | input    | R                 |                             | 16-bit<br>unsigned<br>int | Счетчик срабатываний для входа №2                                                                                                  | >=4.0.0            |  |
| 0                 | discrete | R                 |                             | 0 или 1                   | Текущее состояние входа №1: 0 - разомкнут, 1 -<br>замкнут на GND. Если для входа выбран режим 1-<br>wire, значение всегда равно 0. |                    |  |
| 1                 | discrete | R                 |                             | 0 или 1                   | Текущее состояние входа №2: 0 - разомкнут, 1 -<br>замкнут на GND. Если для входа выбран режим 1-<br>wire, значение всегда равно 0. |                    |  |

# Ревизии устройства

Номер партии (Batch №) указан на наклейке на боковой поверхности корпуса или на печатной плате.

| Ревизия | Партии                          | Дата<br>выпуска      | Отличия от предыдущей ревизии                                                                                                 |
|---------|---------------------------------|----------------------|----------------------------------------------------------------------------------------------------|
| 3.3     | 165, 222, 244, 266              | 04.2017 -<br>07.2019 | <ul> <li>со световодом, улучшена схема измерения шума, датчик ТН HDC1080, с микросхемой EERPOM</li> </ul>                     |
| 3.2     | 121, 122, 135, 136,<br>137, 155 | 08.2016 -<br>03.2017 | <ul> <li>без разъема для ИК-передатчика, двухдиапазонное измерение освещенности, улучшена<br/>схема измерения шума</li> </ul> |
| 2.3     | -                               | до лета 2016         | <ul> <li>первая версия: с разъемом для ИК-передатчика, с фотодиодом на корпусе, датчик ТН АМ2320</li> </ul>                   |

# Изображения и чертежи устройства

По ссылкам ниже вы можете скачать изображения и чертежи устройства **WB-MS**.

Corel Draw 2018: WB-MS.cdr.zip

Corel Draw PDF: WB-MS.cdr.pdf

Autocad 2013 DXF: Мы еще не подготовили чертеж этого устройства. Вы можете <u>запросить чертеж устройства</u> "Универсальный датчик WB-MS" (https://support.wirenboard.com/new-topic?category=featurerequests/blueprints&title=Чертеж% 20устройства%20WB-MS) на портале техподдержки Wiren Board (необходима регистрация).

# Утилита «modbus\_client»

# Contents

| Описание   |          |       |   |
|------------|----------|-------|---|
| Подготовка | к        | работ | е |
| Koutoona   | <u> </u> | Wiron | P |

Контроллер Wiren Board Настольный компьютер с Linux

# Аргументы командной строки

#### Примеры использования с оборудованием Wiren Board Проверка подключения к устройству и считывание адреса

Запись нового адреса Чтение сигнатуры устройства Чтение версии прошивки Настройка параметров трансформаторов Включение реле релейного модуля Одновременное включение нескольких реле Настройка взаимодействия входов и выходов реле

# Описание

modbus\_client — утилита для опроса устройств по протоколам Modbus RTU и Modbus TCP из командной строки.

# Подготовка к работе

# Контроллер Wiren Board

Утилита modbus\_client предустановлена на все контроллеры Wiren Board. Для использования утилиты нужно подключиться к контроллеру по протоколу <u>SSH</u>.

Обычно порт RS-485 занят драйвером wb-mqtt-serial, поэтому перед запуском modbus\_client этот драйвер надо остановить:

service wb-mqtt-serial stop # для Wiren Board 5 и позднее service wb-homa-modbus stop # для Wiren Board 4

\_\_\_\_\_

После завершения работы с modbus\_client запустите драйвер обратно:

service wb-mqtt-serial start # для Wiren Board 5 и позднее service wb-homa-modbus start # для Wiren Board 4

# Настольный компьютер с Linux

Скачайте пакет для настольных компьютеров с Linux (https://github.com/contactless/modbus-utils/releases/download/1.2/modbus-utils\_1.2\_amd64.deb).

Перейдите в папку со скаченным пакетом и установите его командой:

sudo apt install ./modbus-utils\_1.2\_amd64.deb

Также автоматически должен установиться пакет libmodbus, если этого не произошло — установите его из репозитория apt.

# Аргументы командной строки

Значения параметров (адрес устройства или регистра, таймаут, тип функции, значение для записи в регистр и т.д.) можно указывать как в шестнадцатеричном  $0x^{**}$ , так и в десятичном виде.

Вызов modbus\_client без аргументов выдает краткое описание возможных аргументов команды:

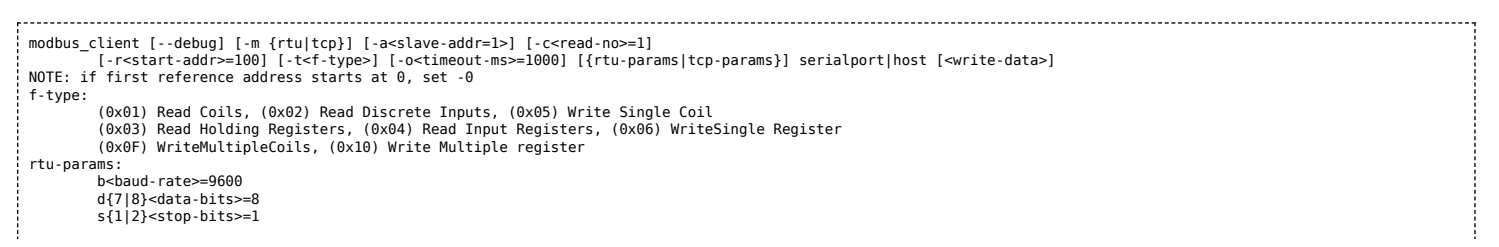

#### Общие аргументы

| Параметр | Описание                                                                                                    | Обязателен | Значение<br>по<br>умолчанию |
|----------|----------------------------------------------------------------------------------------------------|------------|-----------------------------|
| debug    | Может указываться в любой позиции и включает отладку, выводя на экран шестнадцатеричные коды<br>отправляемых и принимаемых данных.                                                                                            | нет        |                             |
| -m       | Определяет тип используемого протокола:<br>• -mrtu — Modbus RTU,<br>• -mtcp — Modbus TCP.<br>Он должен указываться первым в командной строке, или вторым, если первый аргумент<br>— debug или имя файла порта RS-485.         | да         |                             |
| -a       | Задает Modbus-адрес устройства, к которому мы обращаемся.                                                                                                    | нет        | 1                           |
| -C       | Определяет, какое количество элементов мы запрашиваем.                                                                                                    | нет        | 1                           |
| -r       | Задает начальный адрес для чтения или записи.                                                                                                    | не         | 100                         |
| -t       | Указывает код функции Modbus. Кратко они перечислены в выводе modbus_client, подробнее значения<br>кодов описаны на странице <u>Протокол Modbus</u> .                                                                         | да         |                             |
| -0       | Задает таймаут в миллисекундах.                                                                                                    | нет        | 1000                        |
| -0       | Ноль. Уменьшает на единицу адрес, задаваемый аргументом <b>-r</b> .<br>Это может быть полезным при работе с устройствами с нестандартной адресацией, например, с<br>диапазоном адресов 1 — 65536 вместо привычного 0 — 65535. | нет        |                             |

Затем указываются специфические параметры протокола (Modbus RTU или Modbus TCP). Несмотря на информацию, выводимую в подсказке, эти параметры также начинаются со знака - (минус,дефис).

#### Для Modbus RTU

| Параметр | Описание                                                                                                    | Значение по умолчанию |
|----------|----------------------------------------------------------------------------------------------------|-----------------------|
| -b       | Скорость передачи данных по последовательной линии                                                                                                    | 9600                  |
| -d       | Количество передаваемых бит данных, 7 или 8                                                                                                    | 8                     |
| -S       | Количество стоповых битов, 1 или 2                                                                                                    | 1                     |
| -p       | Контроль четности: <ul> <li>-pnone — нет проверки,</li> <li>-peven — передается бит контроля на четность,</li> <li>-podd — передается бит контроля на нечетность.</li> </ul> | even                  |

#### Для Modbus TCP

|   | Параметр | Описание                                                          |  |
|---|----------|-------------------------------------------------------------------|--|
| Γ | -р       | Номер ТСР-порта устройства, с которым взаимодействует контроллер. |  |

Далее следует имя файла порта RS-485 или адрес хоста, а в конце необязательный параметр — данные для функций записи.

# Примеры использования с оборудованием Wiren Board

# Проверка подключения к устройству и считывание адреса

Все устройства Wiren Board с протоколом Modbus RTU хранят адрес в регистре 128 — его удобно считывать для проверки подключения.

Читаем содержимое регистра 128 из устройства с адресом 2, подключенного к serial-порту /dev/ttyRS485-1, с помощью функции 0x03 (Read Holding Registers):

| *****                                                                          |  |
|--------------------------------------------------------------------------------|--|
|                                                                                |  |
| $\frac{1}{2}$                                                                  |  |
| 1 moubus clientdebug -mitu -badda -phone -sz /dev/clyha403-1 -dz -clokas -1120 |  |
|                                                                                |  |
|                                                                                |  |
|                                                                                |  |

| Аргумент        | Описание                                                                                  |
|-----------------|-------------------------------------------------------------------------------------------|
| debug           | отладка включена, будут выведены шестнадцатеричные коды отправляемых и принимаемых данных |
| -mrtu           | выбран протокол Modbus RTU                                                                |
| -pnone          | без проверки контроля четности                                                            |
| -s2             | стоповых битов 2                                                                          |
| /dev/ttyRS485-1 | адрес serial-порта, к которому подключено опрашиваемое устройство                         |
| -a2             | адрес устройства, 2                                                                       |
| -t0x03          | адрес функции чтения из holding-регистра                                                  |
| -r128           | адрес регистра, значение которого мы запрашиваем                                          |

#### Ответ:

Opening /dev/ttyR5485-1 at 9600 bauds (N, 8, 2) [02][03][00][01][05][D1] Waiting for a confirmation... <02><03><02><00><02><7D<85> SUCCESS: read 1 of elements: Data: 0x0002

#### Запись нового адреса

Записываем новый адреса устройства в регистр 128, используя функцию 0x06 (Write Single Register).

В примере используется широковещательный адрес 0. Использование примера в таком виде *изменит адрес на всех устройствах Wiren Board*, подключенных к порту /dev/ttyRS485-1. Чтобы этого не произошло — отсоедините другие устройства от шины.

modbus\_client --debug -mrtu -pnone -s2 /dev/ttyRS485-1 -a0 -t0x06 -r128 2

#### Где 0 — широковещательный адрес, а 2 — адрес, который нужно задать.

#### Ответ:

Data to write: 0x2 Opening /dev/ttyR5485-1 at 9600 bauds (N, 8, 2) [00][06][00][80][00][08][32] Waiting for a confirmation... ERROR Connection timed out: select ERROR occured!

Сообщение об ошибке возникает всегда, когда запись производится на специальный (широковещательный) адрес 0 (-a0). Теперь к устройству нужно обращаться по адресу 2.

#### Пример неправильного использования команды:

modbus\_client --debug -mrtu -pnone -s2 /dev/ttyRS485-1 -a0 -t0x06 -r128

Здесь не указано значение, которое нужно записать в регистр адреса, поэтому устройство получит неизвестное значение.

#### Чтение сигнатуры устройства

Прочтем регистры релейного модуля WB-MR14 с адресом 1, содержащие сигнатуру (модель) устройства: WBMR14. Известно, что сигнатура хранится по адресу 200 и занимает 6 регистров.

modbus\_client --debug -mrtu -pnone -s2 /dev/ttyRS485-1 -a1 -t0x03 -r200 -c 6

#### Ответ:

| ¦ Opening /dev/ttvAPP1 at 9600 bauds (N. 8. 2)  |   |
|-------------------------------------------------|---|
|                                                 |   |
|                                                 |   |
| 'Waiting for a confirmation                     |   |
|                                                 |   |
|                                                 |   |
| SUCLESS: read 6 of elements:                    |   |
| Data: 0x0057 0x0042 0x004d 0x0052 0x0031 0x0034 |   |
|                                                 |   |
| l                                               | à |
|                                                 |   |

В ответе мы получили шесть 16-битных значений, в каждом из которых содержится код одного ASCII-символа. Преобразуем их:

echo -e \$(modbus\_client -mrtu -pnone -s2 /dev/ttyRS485-1 -a1 -t0x03 -r200 -c 6 | grep Data | sed -e 's/.\*Data://' -e 's/ 0x00/\\x/g')

| ······   |
|----------|
|          |
| : WBMR14 |
|          |

#### Чтение версии прошивки

Прочтем версию прошивки из модуля с modbus-адресом 189. По адресу 250 хранится null-termitated строка максимальной длиной в 16 регистров. Прочтем 16 регистров, начиная с адреса 250, и преобразуем полученный шестнадцатеричный ответ в символьную строку:

echo -e \$(modbus\_client -mrtu -pnone -s2 /dev/ttyRS485-1 -a189 -t0x03 -r250 -c 16 | grep Data | sed -e 's/.\*Data://' -e 's/ 0x00/\\x/g')

В результате выполнения команды получаем строку, например 1.3.1.

#### Настройка параметров трансформаторов

Для настройки трансформаторов запишите нужные значения в регистры счётчика. Номера регистров смотрите в карте регистров счётчика.

В примере задаются параметры трёх трансформаторов, подключенных к первому каналу счётчика WB-MAP12E(H).

| Трансформатор на фазе | Коэффициент трансформации | Фазовый сдвиг |
|-----------------------|---------------------------|---------------|
| L1                    | 3001                      | 501           |
| L2                    | 3002                      | 502           |
| L3                    | 3003                      | 503           |

Настройки записываются в память конкретного WB-MAP один раз:

| \$ modbus_clientdebug -mrtu -pnone -b9600 -s2 /dev/ttyRS485-2 -a1 -t0x10 -r0x1460 3001 3002 3003 501 502 503 | - 1 |
|----------------------------------------------------------------------------------------------------|-----|
|                                                                                                    | - i |
| 1                                                                                                    | - 4 |

#### Включение реле релейного модуля

На модуле WB-MR14 включим реле с номером 6 (адреса регистров флагов начинаются с нуля, помним об этом!). Используем для этого команду 0x05 (Write Single Coil):

modbus\_client --debug -mrtu -pnone -s2 /dev/ttyRS485-1 -a1 -t0x05 -r5 1

#### Ответ:

Data to write: 0x1 Opening /dev/ttyR5485-1 at 9600 bauds (N, 8, 2) [01][05][00][05][FF][00][9C][3B] Waiting for a confirmation... <01><05><00<5><FF><00><9(><43>> SUCCESS: written 1 elements!

Обратите внимание, утилита modbus\_client при записи заменила 1 на 0х00FF, поскольку именно это значение служит для включения реле. Любое ненулевое значение будет заменено на 0х00FF, поэкспериментируйте.

#### Одновременное включение нескольких реле

Включим все нечетные реле и выключим все четные. Для этого используем функцию 0x0F (Write Multiple Coils). В модуле всего 14 реле, так что мы должны передать значения для 14 регистров с 0 по 13.

```
modbus_client --debug -mrtu -pnone -s2 /dev/ttyRS485-1 -a1 -t0x0F -r0 -c 14 255 0 255 0 255 0 255 0 255 0 255 0
```

Ответ:

Data to write: 0xff 0x00 0xff 0x00 0

Обратите внимание на структуру данных запроса:

- [01] адрес
- [0F] код функции Write Multiple Coils
- [00][00] адрес первого регистра флагов для записи
- [00][0Е] количество элементов для записи (14)
- [02] количество байт данных (14 бит помещаются в 2 байтах)

- [55][15] 01010101 00010101 (первое реле младший бит первого байта, 8 реле старший бит первого байта, 9 реле младший бит второго байта)
- [1A][97] CRC16

А так же на структуру ответа:

- <01> адрес
- <0F> код функции Write Multiple Coils
- <00><00> адрес первого регистра флагов для записи
- <00><0E> количество записанных регистров флагов
- <D4><0F> CRC16

Подробнее описание структуры данных запросов и ответов можно найти на странице Протокол Modbus.

# Настройка взаимодействия входов и выходов реле

Примеры смотрите в статье Примеры настройки взаимодействия входов и выходов.

# Работа с Modbus-устройствами Wiren Board без контроллера

| Contents                                   |
|--------------------------------------------|
| Аппаратная часть                           |
| Подготовка к работе                        |
| OC Windows                                 |
| Настройка порта                            |
| Настольный компьютер с Linux               |
| Работа из OC Windows с помощью Modbus Poll |
| Настройка соединения                       |
| Чтение значений из регистров               |
| Считывание одного регистра                 |
| Считывание нескольких регистров подряд     |
| Запись в регистр                           |

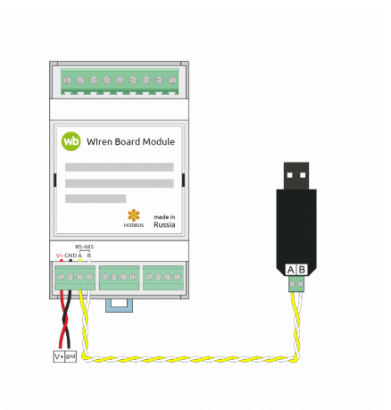

Схема подключения modbus-устройств через адаптер USB-RS485. Если у адаптера есть клемма GND подключите её к клемме GND modbusустройства

# Аппаратная часть

Большинство устройств Wiren Board могут работать без управления контроллером — достаточно подать питание на клеммы «V+» и «GND». Но для их настройки и считывания данных потребуется подключиться к ним по протоколу Modbus. Для этого вы можете использовать компьютер с OC Windows или Linux и адаптер USB-RS485.

Чтобы начать обмен с modbus-устройством, нужно клеммы **A** и **B** устройства подключить ко входам адаптера, подать на устройство питание и настроить программное обеспечение на компьютере.

# Подготовка к работе

Независимо от используемой операционной системы вам нужно знать <u>modbus-adpec</u> устройства, <u>коды функций</u> чтения и записи регистров, а также адреса регистров устройства. Перечень общих для всех устройств Wiren Board регистров можно найти в таблице общих регистров. Полный список регистров для каждого устройства смотрите в документации к нему.

# **OC Windows**

Для подключения по протоколу Modbus из OC Windows мы рекомендуем использовать утилиту <u>Modbus Poll (https://www.modbu</u> stools.com/download.html) из комплекта Modbus Tools. Она может одновременно опрашивать несколько устройств на шине и отправлять на них данные.

Программа платная, но с бесплатным пробным периодом в 30 дней.

Можно также использовать termite (http://s2-team.ru/wrkrs/prods/modbus-tools/termite/) — есть «Pro» и «Free» версия.

# Настройка порта

Перед подключением к устройству нужно настроить USB-RS485 адаптер: установить драйвер и указать параметры:

- Вставьте адаптер USB-RS485 в USB-порт компьютера.
- Откройте на компьютере Диспетчер устройств, для этого кликните правой кнопкой мыши на меню «Пуск» и выберите пункт «Диспетчер устройств».
- Найдите в дереве тип устройств Порты (СОМ и LPT), разверните ветку и найдите в ней свой адаптер. Если устройство выделено восклицательным знаком — это значит, что драйвер не был установлен автоматически. Установите его вручную по инструкции производителя.
- Если драйвер установлен успешно, то выделите адаптер и в контекстном меню правой кнопки мыши выберите пункт «Свойства».
- В открывшемся окне, на вкладке Настройки порта укажите параметры: Бит в секунду 9600, Биты данных 8, Четность — Нет, Стоповые биты — 2. Если на вкладке имеется «флажок RS485», то включите его.

# Настольный компьютер с Linux

Для работы с modbus-утройством используется утилита modbus\_client.

Скачайте пакет для настольных компьютеров с Linux (https://github.com/contactless/modbus-utils/releases/download/1.2/modbusutils\_1.2\_amd64.deb). Перейдите в папку со скаченным пакетом и установите его командой:

sudo apt install ./modbus-utils\_1.2\_amd64.deb

Также автоматически должен установиться пакет libmodbus, если этого не произошло — установите его из репозитория apt.

Как работать и примеры использования смотрите в статье modbus client.

#### Файл Дейст ← → 📰 📴 🖬 🦉 Свойства: XR21B1411 USB UART \$ Аудиовходы и ауд Батареи • nd: 960 . Data bita: • Party: No ₩ RS-48 COM # LPT V Low Latency Mode 50000 • (bos and less P Dialup Support ОК Отмена

4.0

Настройка порта в диспетчере устройств

# Работа из ОС Windows с помощью Modbus Poll

Рассмотрим работу с устройством по протоколу Modbus на примере трехфазного счетчика электроэнергии WB-MAP3E.

# Настройка соединения

Перед началом работы нужно настроить соединение: выберите в меню **Connection** → **Connect** и в открывшемся окне укажите параметры соединения.

При запуске программы у вас уже будет открыто окно опроса устройства. Если вы его закрыли или вам нужно опросить еще одно устройство — выберите в меню **File** → **New**. Окно опроса устройства содержит таблицу, в строках которой выводится пара «Имя регистра» — «Значение».

# Чтение значений из регистров

Чтобы вывести значение регистра в таблицу, нужно указать его тип, адрес и другие параметры опроса. Для этого в таблице выберите строку, вызовите контекстное меню правой кнопки мыши и кликните на пункте **Read/Write Definition**. Имя регистра необязательно и нужно для удобства восприятия информации, вводится вручную. Чтобы ввести имя, кликните дважды на ячейке и введите текст с клавиатуры.

#### Считывание одного регистра

Для примера считаем из устройства значение одного Holding-регистра. В табличной части окна опроса выберите первую строку, кликните правой кнопкой мыши и в контекстном меню выберите **Read/Write Definition**.

Заполните параметры опроса регистра:

- Slave id modbus адрес устройства, напечатан на наклейке и имеет вид «Addr: XX».
- Function мы хотим считать holding-регистр, поэтому выберите 03: Read Holding Registers (4x). Тип регистра можно узнать из таблицы в документации на устройство.
- Address mode формат адреса регистра. Зависит от того, в каком виде представлен адрес регистра в документации на устройство.
- Address адрес регистра можно взять из таблицы регистров устройства. Мы считаем общий для всех наших устройств регистр — 110. Список общих регистров можно посмотреть на странице <u>Общие Modbus регистры</u>. Обратите внимание на формат адреса — в нашем случае он десятичный. Если формат будет в шестнадцатеричном формате, то измените значение настройки Address mode.
- Quantity количество считываемых последовательно регистров, начиная с регистра, указанного в поле Address. Мы будем считывать один регистр установите значение «1».
- Scan Rate период опроса регистра. Оставьте по умолчанию.
- Address in Cell если вы хотите вывести адрес регистра в ячейку рядом со значением отметьте этот флажок.

Остальные значения оставьте по умолчанию. Нажмите кнопку ОК.

| iii 🖬  | 🛎 🗙 🗖 🗏               | ≜ .L 05 06      | 15 16 | 17 22 23    | TC 🖻      | 1 |
|--------|-----------------------|-----------------|-------|-------------|-----------|---|
| Mbpc   |                       |                 |       |             |           | • |
| x = 0: | Err = 0: ID = 1: F    | = 03: SR = 1000 | )ms   |             |           |   |
| Con    | nection Setup         |                 |       |             | ×         |   |
|        | Connection            |                 |       |             | OF        |   |
| 1      | Serial Port           |                 | ~     | _           | UK        |   |
| 2      | erial Settings        |                 |       |             | Cancel    |   |
| 3      | R2181411 USB UAR      | T (COM6)        | ~     | Mode        |           |   |
| 4      | 0000 Paul 14          |                 |       | ●RTU (      | ASCII     |   |
| 5      | 3000 8 800 0          |                 |       | Response T  | ineout    |   |
| 7      | 8 Data bits 🗸 🗸       |                 |       | 1000        | [ms]      |   |
| 8      | None Parity 🗸 🗸       |                 |       | Delau Retur | een Polle |   |
|        | 2 Stop Bits 🗸 🗸       | Advan           |       | 20          | [ms]      |   |
| F      | lemote Modbus Server  |                 |       |             |           |   |
|        | P Address or Node Nar | ne              |       |             |           |   |
|        | 127.0.0.1             |                 |       |             | ~         |   |
| 3      | erver Port            | Connect Timeou  | 8     | @ IPv4      |           |   |
|        | 502                   | 2000            |       |             |           |   |

#### Настройка соединения в программе Modbus Poll

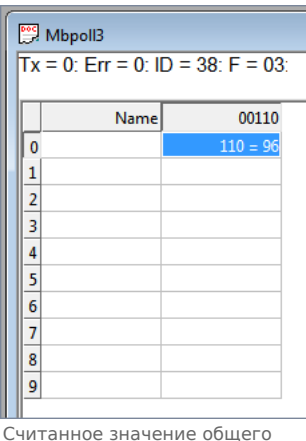

считанное значение общего регистра с адресом «100»

#### Считывание нескольких регистров подряд

Считаем значение параметра «Прямая активная энергия для фазы L1». Находим его в <u>таблице регистров WM-MAP3E</u>: тип параметра — Input, разрядность — u64 (занимает 4 регистра), адрес первого регистра — 0x1204.

Заполните параметры опроса регистров:

- Slave id 38.
- Function мы хотим считать input-регистр, поэтому выберите 04: Read Input Registers (3x).
- Address mode так как адрес первого регистра в шестнадцатеричном формате, выберите Hex.
- Address 1204. Адрес вводится без «0х».
- Quantity значение хранится в четырех регистрах, поэтому установите «4».
- Address in Cell установим флажок, чтобы вывести адреса регистров в ячейки.

Остальные значения оставьте по умолчанию. Нажимаем кнопку ОК.

Так как значение хранится в нескольких регистрах, то конечный результат нужно вычислить. Вы можете вычислить значение вручную или автоматически конвертировать. Чтобы конвертировать значение регистров в десятичный вид, перейдите в меню View → выберите 64 Bit Unsigned → Little-endian. Теперь десятичное значение будет отображено в первом регистре последовательности.

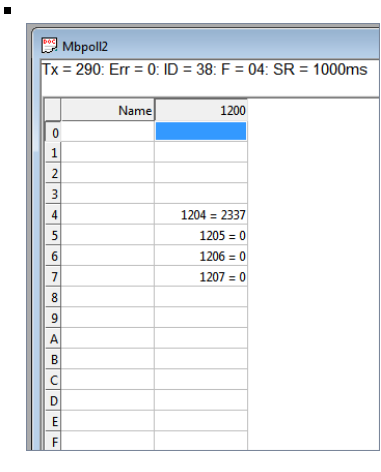

Считанный параметр «Прямая активная энергия для фазы L1» из счетчика WM-MAP3E. Шестнадцатеричный вид.

| 뭡 Modbus Poll - Mbpoll2                                       |           |                    |              |                         |  |  |  |  |  |  |
|---------------------------------------------------------------|-----------|--------------------|--------------|-------------------------|--|--|--|--|--|--|
| Eile Edit Connection Setup Functions Display View Window Help |           |                    |              |                         |  |  |  |  |  |  |
| ) D 🗳 🖬 🚳 🗙 🛅 🗏 🚊                                             | 1 л ( 🗸   | Signed             | Alt+Shift+S  |                         |  |  |  |  |  |  |
|                                                               |           | Unsigned           | Alt+Shift+U  |                         |  |  |  |  |  |  |
|                                                               |           | Hex - ASCII        | Alt+Shift+H  |                         |  |  |  |  |  |  |
| (                                                             |           | Binary             | •            |                         |  |  |  |  |  |  |
| Mbpoll2                                                       |           | 22 Bit signed      |              |                         |  |  |  |  |  |  |
| Tx = 0: Err = 0: ID = 3                                       | 38: F = 0 | 22 Dit Signed      |              |                         |  |  |  |  |  |  |
|                                                               |           | 52 bit Onsigned    | ( F          |                         |  |  |  |  |  |  |
| Name                                                          | 120       | 64 Bit Upsigned    | , 1          | Rin andian              |  |  |  |  |  |  |
| 0                                                             |           | 04 bit Unsigned    |              | big-endian              |  |  |  |  |  |  |
| 1                                                             |           | 32 Bit Float       | •            | Little-endian           |  |  |  |  |  |  |
| 2                                                             |           | 64 Bit Double      | •            | Big-endian byte swap    |  |  |  |  |  |  |
|                                                               | 204 - 233 | Communication      |              | Little-endian byte swap |  |  |  |  |  |  |
| 5                                                             | 1205 -    |                    | T T          |                         |  |  |  |  |  |  |
| 6                                                             | 1205 =    | Real time Charting | Alt + R      |                         |  |  |  |  |  |  |
| 7                                                             | 1207 =    | Link to Chart      | *            |                         |  |  |  |  |  |  |
| 8                                                             |           | Colors             | Alt+Shift+C  |                         |  |  |  |  |  |  |
| 9                                                             |           | Font               | Alt+Shift+F  |                         |  |  |  |  |  |  |
| A                                                             |           | Scaling            | Ctrl+Shift+S |                         |  |  |  |  |  |  |
| В                                                             |           | -                  |              |                         |  |  |  |  |  |  |

Переключение отображения параметров в десятичный вид

|   | <b>1</b> | Mbpoll2        |                |                 |
|---|----------|----------------|----------------|-----------------|
|   | Тх       | = 290: Err = 0 | : ID = 38: F = | 04: SR = 1000ms |
|   |          | Name           | 1200           |                 |
|   | 0        |                |                |                 |
| Ы | 1        |                |                |                 |
|   | 2        |                |                |                 |
|   | 3        |                |                |                 |
|   | 4        |                | 1204 = 8457    |                 |
|   | 5        |                | 1205 =         |                 |
|   | 6        |                | 1206 =         |                 |
|   | 7        |                | 1207 =         |                 |
|   | 8        |                |                |                 |
|   | 9        |                |                |                 |
|   | A        |                |                |                 |
|   | B        |                |                |                 |
|   | C        |                |                |                 |
|   | D        |                |                |                 |
|   | E        |                |                |                 |
|   | F        |                |                |                 |

Считанный параметр «Прямая активная энергия для фазы L1» из счетчика WM-MAP3E. Десятичный вид.

# Запись в регистр

.

Для демонстрации записи в регистр, изменим adpec modbus-устройства.

Откройте окно опроса устройства и вызовите окно записи данных:

- откройте новое окно опроса устройства: меню File → New;
- выберите в главном меню Functions → Write Single Register.

В открывшемся окне заполните поля:

- Slave id введите текущий адрес устройства;
- Address введите регистр, где хранится адрес modbus 128 (десятичный);
- Value введите новый адрес устройства;
- Use Function установите значение 06: Write single register.

Для отправки данных в устройство нажмите кнопку Send.

| Write Single                                                              | Register        |          | ×      |  |  |  |  |  |
|---------------------------------------------------------------------------|-----------------|----------|--------|--|--|--|--|--|
| Slave ID:                                                                 | 162             |          | Send   |  |  |  |  |  |
| Address:                                                                  | 128             |          | Cancel |  |  |  |  |  |
| Value:                                                                    | 216             |          |        |  |  |  |  |  |
| Result<br>N/A                                                             |                 |          |        |  |  |  |  |  |
| Close                                                                     | dialog on "Resp | onse ok" |        |  |  |  |  |  |
| Use Function<br>06: Write single register<br>16: Write multiple registers |                 |          |        |  |  |  |  |  |
| Request                                                                   |                 |          |        |  |  |  |  |  |
| RTU                                                                       |                 |          |        |  |  |  |  |  |
| A2 06                                                                     | 00 80 00 D8 9   | 0 EB     |        |  |  |  |  |  |
| ASCII                                                                     |                 |          |        |  |  |  |  |  |
| 3A 41 32 30 36 30 30 38 30 30 30 44 38<br>30 30 0D 0A                     |                 |          |        |  |  |  |  |  |
|                                                                           |                 |          |        |  |  |  |  |  |

Запись нового адреса modbus-устройства

# **RS-485**

# Contents

Описание

Как правильно проложить шину

Добавление устройства в веб-интерфейс

Как ускорить опрос устройств

Работа с портом RS-485 контроллера из собственного ПО

# Описание

**RS-485** — стандарт коммуникации по двухпроводной шине.

Теоретически на шину можно подключать до 256 устройств. Длина линии может быть до 1200 метров, но она сильно влияет на скорость передачи данных.

Энциклопедия АСУ ТП. Интерфейс RS-485 (https://www.bookasutp.ru/Chapter2\_3.aspx) — подробно про работу интерфейса.

В устройствах Wiren Board используется <u>Протокол Modbus</u> поверх RS-485. Пожалуйста, ознакомьтесь с ним для лучшего понимания работы устройств.

Максимальная скорость передачи данных в периферийных устройствах Wiren Board — до 115 200 бит/с.

# Как правильно проложить шину

В статье RS-485:Физическое подключение описано как правильно проложить шину.

# Добавление устройства в веб-интерфейс

RS-485:Настройка через веб-интерфейс — что сделать для появления устройства в веб-интерфейсе контроллера.

# Как ускорить опрос устройств

Для ускорения опроса устройств по шине RS-485 рекомендуем:

- 1. Увеличить скорость обмена до 115200 бит/с. На разумных длинах и топологии сети все должно нормально работать. Если на шине есть устройства, не поддерживающие эту скорость, см. пункт 3.
- 2. Отключить через веб-интерфейс в настройках устройства ненужные каналы.
- 3. Разделить устройства по типам и портам, контроллере 2 порта RS-485 и еще 3 можно добавить модулями расширения:
  - Устройства, не поддерживающие скорость 115200, подключите отдельно.
  - Счетчики МАР так же подключите отдельно или с оборудованием, не требующим быстрой реакции. В счетчиках очень много параметров, опрос идет медленно.
  - При большом количестве устройств разделите их на несколько портов. При прочих равных скорость вырастет кратно количеству портов.

# Работа с портом RS-485 контроллера из собственного ПО

- Стандартно в Wiren Board с подключёнными по RS-485 устройствами работает <u>Драйвер wb-mqtt-serial</u> (ранее *wb-homa-modbus*). Он позволяет работать с подключёнными устройствами RS-485 через систему MQTT-сообщений.
- Если вы хотите работать с портом RS-485 напрямую, не используя этот драйвер отключите его, иначе он будет писать в порт RS-485.
- Работа с последовательным портом из Linux
- Доступ к порту RS-485 контроллера Wiren Board с компьютера
- Настройка параметров обмена данными по RS-485 для modbus-устройств Wiren Board

# Веб-интерфейс Wiren Board

- English
- русский

| Contents                                                                          |
|-----------------------------------------------------------------------------------|
| Возможности                                                                       |
| Как зайти в веб-интерфейс                                                         |
| Работа с веб-интерфейсом                                                          |
| Разделы интерфейса                                                                |
| Ноте (Главная страница)                                                           |
| Dashboards (Панели)                                                               |
| Devices (Устройства)                                                              |
| Widgets (Виджеты)                                                                 |
| Пример создания виджетов                                                          |
| History (История показаний)                                                       |
| Rules (Правила-скрипты)                                                           |
| Settings -> Configs (Настройки -> Конфигурирование)                               |
| Settings -> WebUI (Настройки -> Веб-интерфейс)                                    |
| Settings -> System (Настройки -> Системные)                                       |
| Settings -> MQTT Channels (Настройки -> MQTT-каналы)                              |
| Settings -> Change access level (Настройки -> Права доступа)                      |
| Settings -> Logs (Настройки -> Логи)                                              |
| Стандартные задачи, решаемые через веб-интерфейс                                  |
| Подключить устройство RS-485 Modbus и создать кнопки управления на главной панели |
| Обновить прошивку контроллера                                                     |
| Облачный интерфейс                                                                |
| Настройка авторизованного доступа к веб-интерфейсу контроллера                    |
| Основные отличия версии 2.х от 1.0                                                |

# Возможности

Контроллер Wiren Board имеет встроенный веб-интерфейс. Через интерфейс можно:

- следить за состоянием контроллера и подключённых устройств и управлять ими;
- подключать устройства к контроллеру;
- настраивать контроллер и обновлять его ПО;
- писать правила на встроенном движке;
- настраивать SMS и email-уведомления;
- смотреть на графике историю значений (например, температуры).

Веб-интерфейс работает непосредственно на Wiren Board. В качестве веб-сервера работает <u>nginx</u>, сайт взаимодействует с MQTT через WebSocket.

Ниже дано описание версии 2.0. Про предыдущую версию можно найти на странице Веб-интерфейс Wiren Board 1.0.

# Как зайти в веб-интерфейс

Чтобы зайти в веб-интерфейс контроллера Wiren Board, введите в адресную строку браузера IP-адрес контроллера.

Если вы находитесь в одной сети с контроллером и используете устройства Apple, компьютер с Linux или Windows 10 и выше — введите в адресную строку wirenboard-XXXXXXX.local, где XXXXXXX — восьмизначный серийный номер контроллера.

# Работа с веб-интерфейсом

| New load Wold X | +              |     |                      | - | 0 | × |
|-----------------|----------------|-----|----------------------|---|---|---|
| wirenboard      | 99236622090    |     |                      |   | - |   |
| O Home          | Pages Elternet | Har | tprincesen Tarlasen  |   |   |   |
| ≁ Dashboards    | 192.168.2.2    |     | 31.49 V              |   |   |   |
| O Devices       | Jayonoi oman   | Har | орожных на коники А1 |   |   |   |
| E wagets        | ()<br>()       |     | 0.01 V               |   |   |   |
| Ja History      |                |     |                      |   |   |   |
| B Rotes         |                |     |                      |   |   |   |
| ≁ Settings      |                |     |                      |   |   |   |
| O Help          |                |     |                      |   |   |   |
|                 |                |     |                      |   |   |   |

лавная страница веб-интерфейса

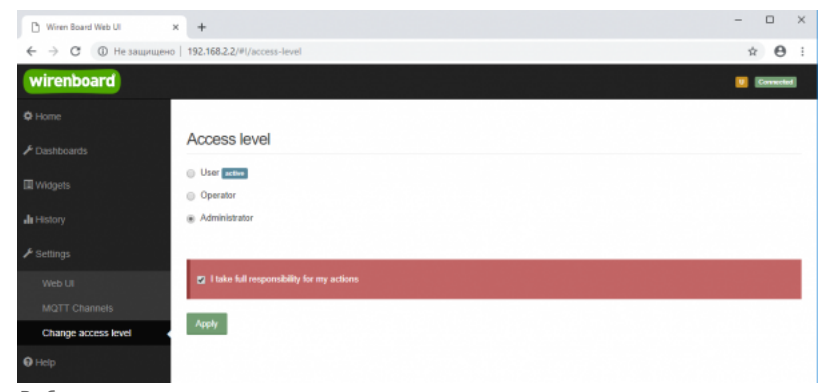

Выбор уровня доступа

Для начала работы с веб-интерфейсом выберите уровень доступа. Для этого на вкладке Settings -> Change access level -> Acess Level выберите один из пунктов User, Operator или Administrator. Уровни ограничивают доступ к функционалу вебинтерфейса: например, пользователь User может просматривать только настроенные виджеты, их редактирование и изменение настроек контроллера недоступно. Пользователь Operator получает доступ к контролам устройств, управляемых контроллером, может добавлять виджеты в панели (dashboards) (см. далее). Пользователь Administrator обладает всеми правами. Изменение текущего уровня доступа может быть изменено любым пользователем и предназначено больше для защиты от неверных действий, чем для разграничения прав.

В дальнейшем изложении мы предполагаем, что все действия выполняются пользователем Administrator.

Чтобы получить уровень доступа Administrator, на вкладке Access Level выберите опцию Administrator, подтвердите выбор, установив флажок в поле "I take full responsibility for my actions", и нажмите кнопку Apply (как показано на рисунке "Выбор уровня доступа").

# Разделы интерфейса

# Home (Главная страница)

| 🗅 Wiren Board Web UI 🛛 🗙 | +                 |                         | - |          | × |
|--------------------------|-------------------|-------------------------|---|----------|---|
| ← → С  ⊕ Не защищено     | 192.168.2.2/#!/   |                         | ☆ | θ        | 1 |
| wirenboard               |                   |                         |   | Connecte |   |
| 🗢 Home 🗸                 | IP-agpec Ethernet | Напрлжение питания      |   |          |   |
|                          | 192.168.2.2       | 11.87 V                 |   |          |   |
| O Devices                | Зеуховой сигнал   | Напряжение на клемме А1 |   |          |   |
| Widgets                  | (R)01F)           | 0.01 V                  |   |          |   |
| all History              |                   |                         |   |          |   |
| Rules                    |                   |                         |   |          |   |
|                          |                   |                         |   |          |   |
| <b>Ө</b> нер             |                   |                         |   |          |   |
|                          |                   |                         |   |          |   |
|                          |                   |                         |   |          |   |

Home - главная страница

Это главная страница пользователя. На неё выводятся элементы интерфейса - так называемые "виджеты" (widget). Это могут быть показания датчиков (например, датчика температуры), кнопки включения света, управления подключёнными реле. Набор виджетов на главной странице полностью настраивается пользователем в меню Settings -> Web UI -> Common Info, где можно выбрать панель, которая будет отображаться во вкладке Home по умолчанию.

# Dashboards (Панели)

| 🗅 Wiren Board Web UI 🛛 🗙 | +                          |                    |                 | - 🗆 ×        |
|--------------------------|----------------------------|--------------------|-----------------|--------------|
| ← → С ▲ Не защищено      | 192.168.2.2/#I/dashboards  |                    |                 | ☆ <b>0</b> : |
| wirenboard               |                            |                    |                 | Connected    |
| Ø Home                   |                            |                    |                 |              |
| ▶ Dashboards             | Dashboards                 |                    |                 |              |
| © Devices                | # Name                     |                    | ID              |              |
| III Widgets              | 1 Парты контраллера        |                    | dashboard1 View | Edit Delete  |
| <b>"I</b> I History      | 2 Управление нагревателями |                    | dashboard2 View | Edit Delete  |
| Rules                    |                            |                    |                 | Add          |
| € Settings               | SVG Dashboards             |                    |                 |              |
| Help                     |                            |                    |                 |              |
|                          | # Name                     | SVG url Full width | ID              |              |
|                          |                            |                    |                 | Add          |
|                          |                            |                    |                 |              |

Dashboards - список панелей

Виджеты со схожим назначением можно группировать в панели, где на одном экране находятся все необходимые кнопки, настройки и показатели датчиков. Например, можно объединить виджеты включения подогрева, кондиционера, отображения температуры и влажности. В разделе **Dashboards** можно увидеть все созданные панели. Раздел Home тоже отображает одну из панелей, выбранную в настройках.

Дважды щелкнув по вкладке **Dashboards** на боковой панели, можно раскрыть список всех панелей, созданных в вебинтерфейсе.

Кроме текстовых панелей с виджетами, можно создавать интерактивные SVG-панели (SVG Dashboards).

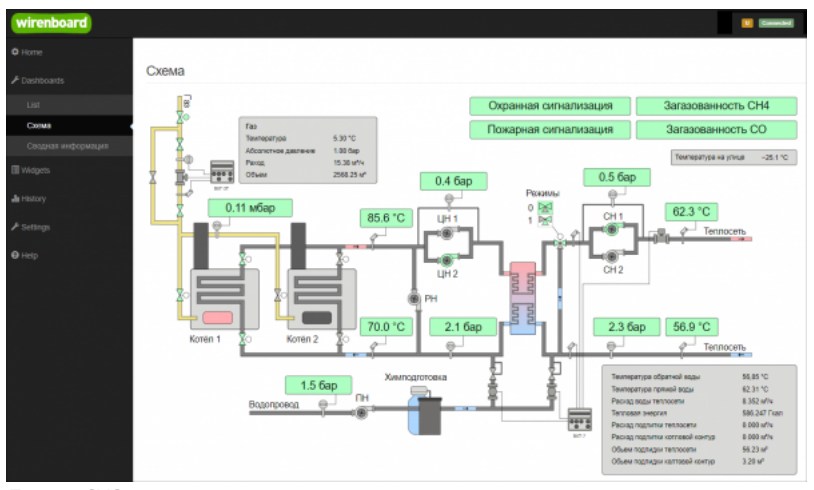

Пример SVG-панели

# Devices (Устройства)

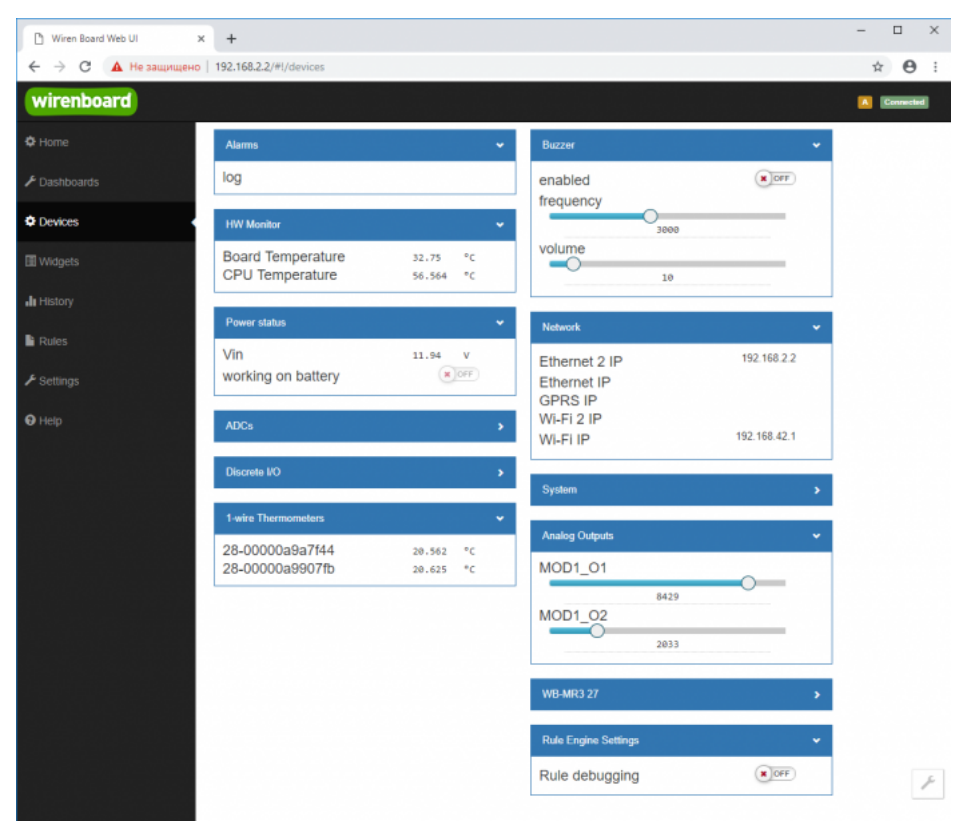

Devices - список всех аппаратных функций контроллера и подключённых устройств

На странице **Devices** отображаются все аппаратные возможности контроллера (состояние входов, выходов, напряжение питания), а также подключённых датчиков и устройств. Если вы подключили к контроллеру внешний модуль, все его меняющиеся значения будут отображены тут.

Каждый элемент устройства (показание значения напряжения, сетевой адрес, кнопка управления реле, флажок состояния входа и т.п.) -- называется "контрол". Несколько контролов могут быть объединены в один виджет. Подробнее смотрите в разделе Widgets (Виджеты).

Подключаемые устройства (Modbus-модули, боковые и внутренние модули) **не** определяются контроллером автоматически. Чтобы на этой странице появились аппаратные возможности подключённых устройств (например, внешних модулей реле), сначала нужно настроить их через раздел Configs (Конфигурирование).

Удалить отключенные/неработающие устройства из веб-интерфейса можно с помощью кнопки **Delete** в виде значка с изображением мусорной корзины, в верхней строке плитки устройства. Кнопка появляется, когда указатель мыши находится над плиткой устройства.

| WB-MCM16 46   | â •      |
|---------------|----------|
| Input Voltage | 11.938 V |
| Input 1       | OFF      |
| Input 2       | × OFF    |
| Input 3       | × OFF    |
| Input 4       | × OFF    |
| Input 5       | × OFF    |
| Input 6       | × OFF    |
| Input 7       | × OFF    |
| Input 8       | X OFF    |
| Input 9       | × OFF    |
|               |          |

Удаление отключенного устройства

# Widgets (Виджеты)

| 🗅 Wiren Board Web UI | ×       | +                       |                     |             |             |      |                   | -                                      | • ×           |
|----------------------|---------|-------------------------|---------------------|-------------|-------------|------|-------------------|----------------------------------------|---------------|
| ← → С 🔺 Не защищени  | o   192 | 2.168.2.2/#!/widgets    |                     |             |             |      |                   | ☆                                      | Θ:            |
| wirenboard           |         |                         |                     |             |             |      |                   | <b>I</b>                               | Connected     |
| ✿ Home               |         |                         |                     |             |             |      |                   |                                        |               |
| 🗲 Dashboards         | W       | lidgets                 |                     |             |             |      |                   |                                        |               |
| 2 Devices            | Ŧ       | Name                    | Cells               | Types       | Values      |      | Graph Description | Dashboards                             |               |
| Widgets              | 1       | Напряжение питания      | Vin                 | voltage     | 11.96       | v    | ai in             | Порты контроллера<br>Add to dashboard  | <b>1</b><br>0 |
| <b>di</b> History    | 2       | Звуховой сигнал         | enabled             | switch      | (X)OFF      |      | a.                | Roptia контроллера<br>Add to deshboard | <b>1</b><br>© |
| Rules                | 3       | IP-agpec Ethernet       | Ethernet 2 IP       | text        | 192.168.2.2 |      | a.                | Порты контроллера<br>Add to dashboard  | <b>î</b><br>0 |
| ✓ Settings ♥ Hetp    | 4       | Напряжение на клемые А1 | A1                  | voltage     | 0.02        | v    | a                 | Порты контроллера<br>Add to dashboard  | <b>1</b><br>© |
|                      | 5       | Температура ЦПУ         | CPU Temperature     | temperature | 50.50       | • °c | a.                | Add to dashboard                       | <b>1</b><br>• |
|                      |         | ×                       | Температура воздуха | temperature | 20.31       | 2 *C | ah                | Управление                             | ŵ             |
|                      | 0       | Noninata I              | Конвектор           | switch      | OPP         |      | ah -              | Add to dashboard                       | O             |
|                      |         | Kaunan 7                | Температура воздуха | temperature | 20.37       | s °c | ah                | Управление                             | Û             |
|                      |         | NORHATE 2               | Ковектор            | switch      | ( OFF       |      | ah in             | Add to deshboard                       | 0             |

Widgets - страница управления виджетами

Виджеты - комбинированные элементы интерфейса контрроллера, включающие в себя набор контролов, то есть аппаратных параметров контроллера и подключённых к нему устройств - тех, что отображаются на странице Devices (Устройства).

На странице Widgets представлен список всех виджетов, созданных в системе. Сами виджеты создаются в настройках панелей, на этой странице ими можно только управлять: просматривать, удалять и добавлять к существующим панелямдашбордам.

#### Пример создания виджетов

| wirenboard        |                     | Convector                   | wirenboard            | Connected  |
|-------------------|---------------------|-----------------------------|-----------------------|------------|
| Ö Home            |                     |                             | ¢ Home                |            |
| ⊁ Dashboards      | Dashboards          |                             | Управление отоплением | Add widget |
| List              | # Name              | ID                          |                       |            |
| Порты контроплера | 1 Порты контроллера | dashboard1 View Edit Delete | List                  |            |
| New Dashboard     | 2 New Dashboard     | dashboard3 View Edit Delete | Порты контроллера     |            |
| C Devices         |                     |                             | New Dashboard         |            |
| I Müdante         |                     | Add                         | Управление отоплением |            |
| La reagan         |                     | G                           | 🛱 Devices             |            |

Создать новую панель

Создать новый виджет

Для примера создадим два виджета с показаниями температуры и переключателями управления отопительными конвекторами для двух комнат *"Комната 1"* и *"Комната 2"*.

- На боковой панели щелкнем на вкладке **Dashboards**, в раскрывшемся списке выберем элемент **List** и на открывшейся странице нажмем кнопку **Add**.
- В поле Name напишем название новой панели, "Управление отоплением" и нажмем кнопку Save.
- В списке на странице Dashoards щелкнем по кнопке View напротив новой панели "Управление отоплением".
- В открывшемся окне с названием панели щелкнем по кнопке Add widget в правом верхнем углу окна (см. Рис. "Создать новый виджет").
- В заголовке виджета укажем название, в нашем случае "Комната 1", в списке Add control... выберем контрол, соовететвующий термометру в первой комнате, еще раз в этом списке выберем реле, которое будет включать нагреватель.
- В поле Name виджета можно задать осмысленные названия для контролов, например: "Температура" и "Обогреватель".
   Снимите флажок Compact mode, чтобы эти названия контролов отображались в виджете.
- В поле Widget description можно написать назначение виджета.
- Аналогично создадим виджет для управления отоплением в комнате 2.
- Для внесения изменений подведите курсор к заголовку виджета и нажмите кнопку Edit widget, внесите изменения и нажмите кнопку Save.

| Комната 1                           | Комната 1                 | îi × 11       |                   |           |
|-------------------------------------|---------------------------|---------------|-------------------|-----------|
| ✓ Compact mode                      | Compact mode              |               |                   |           |
| Find controls of type any           | Actions Name              | Туре          |                   |           |
| Add control                         | Температура               | temperature 📋 | Управление отопле | ением     |
| WB-MR3 27 / Input 0                 | Обогреватель              | switch 💼      | Комната 1         |           |
| WB-MR3 27 / Input 1 counter         | Invert                    |               |                   |           |
| WB-MR3 27 / Input 2 counter         |                           |               | Температура       | 21.5 °C   |
| WB-MR3 27 / Input 0 counter         | Find controls of type any | *             | Обогреватель      |           |
| WB-MR3 27 / Supply voltage          | Add control               | -             |                   |           |
| wire Thermometers / 28-00000a9a7f44 | Управление                |               | Комната 2         | g 🕯 🗙     |
| wire Thermometers / 28-00000a9907fb | обогреватель в комнате 1  |               | Температура       | 21.562 °C |
| le Engine Settings / Rule debugging |                           |               | Ofernonatory      |           |

# History (История показаний)

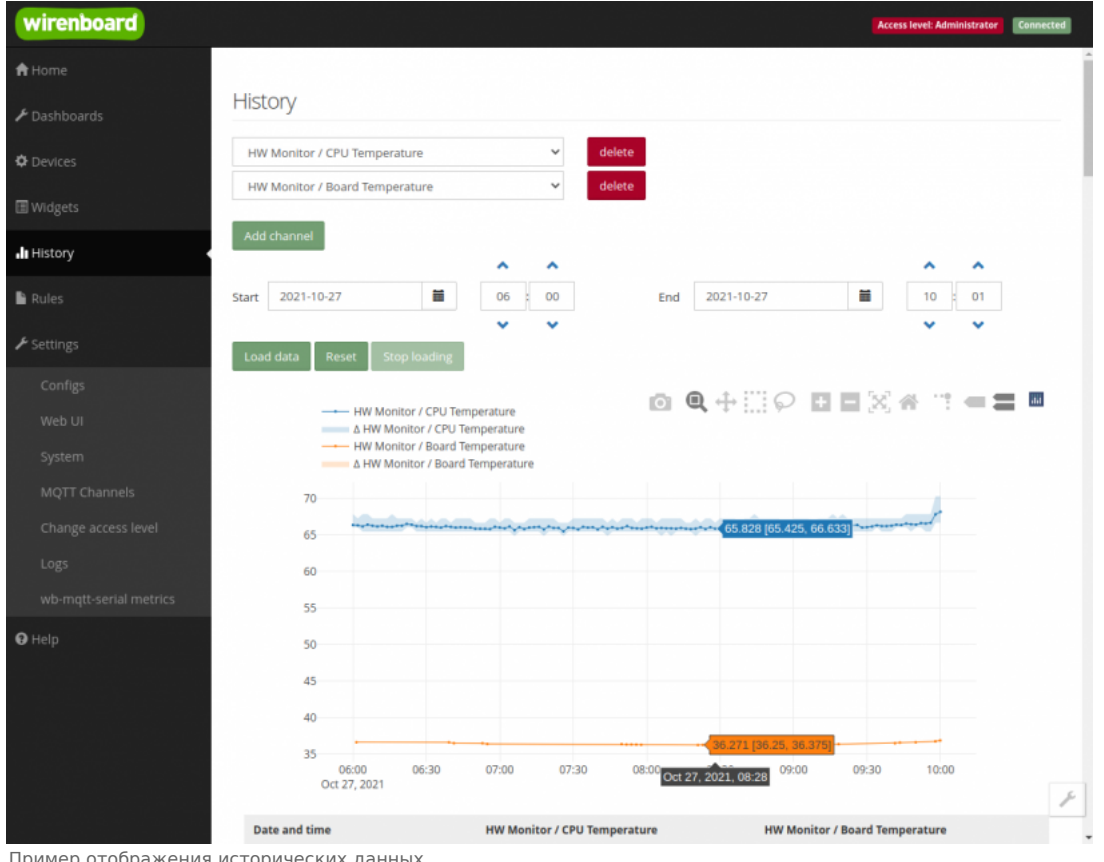

Пример отображения исторических данных

На странице History можно просмотреть историю изменения значений аппаратных ресурсов (например, датчиков температуры, напряжения, показаний счётчиков). История представляется одновременно в виде графика и таблицы значений с метками времени.

Возможности просмотра исторических данных:

- Указание интервала времени для отображения данных
- Добавление и удаление нескольких показателей (кнопки Add channel и delete) на график
- Просмотр данных в виде графика и в виде таблицы
- Загрузка данных за выбранный период в csv-формате.

При наведении указателя мыши на область изображения становятся доступными дополнительные функции (кнопки в верхней правой части графика):

Сохранение графика в формате .png

- Переключение между режимами Zoom (увеличения/уменьшения отрезка данных и масштаба с помощью выделения нужной области указателем мыши) и панорамирования Pan (перемещения области видимости с зажатой левой кнопкой мыши)
- Уменьшение и увеличение отображаемого временного интервала (Zoom in и Zoom out)
- Автоматический выбор масштаба графика по обеим осям
- Возвращение масштаба осей к исходному
- Включение/выключение указателя координат

Утилита для извлечения исторических данных из внутренней базы данных

# Rules (Правила-скрипты)

| 🗅 Wiren Board Web UI | × +                                                                                                    | - 🗆 ×     |
|----------------------|----------------------------------------------------------------------------------------------------|-----------|
| ← → С ▲ Не защищи    | ено   192.168.2.2/#//rules/new                                                                                                    | ९ ☆ 🛛 :   |
| wirenboard           |                                                                                                    | Connected |
| ¢ Home               |                                                                                                    |           |
|                      | spotLight.js                                                                                                    |           |
| O Devices            | Save                                                                                                    |           |
| I Widgets            | <pre>1 defineVirtualDevice("spotLight", { 2 title:"SpotLight", // 3 cells:{ </pre>                                                                                                    |           |
| III History          | 4 //<br>5 on: {<br>6 twee "exiten".                                                                                                    |           |
| Rules                | vybe: matching<br>v value: false,<br>8 readonly: true                                                                                                    |           |
| ⊁ Settings           | 7 7<br>10 }<br>11 ));                                                                                                    |           |
| <b>●</b> Нер         | <pre>idefineRule("spottightRelayChange", {     wherChanged: "wb-wrll_lll/X5",     then: "nuction (newValue, devlame, celllame) {         / if (newValue) { dev["radioRemote"]["K4"]=Idev["radioRemote"]["K4"];}         / log(devlame);         dev["spottightT]["on"]=newValue;         /         );         / dev["spottightRadioRemoteChange", {             wherChanged: "radioRemoteChange", {             wherChanged: "radioRemoteChange", {             wherChanged: "</pre> |           |

Скрипт, открытый для просмотра и редактирования

На странице **Rules** можно создавать и редактировать правила. Правила пишутся на простом языке, похожем на JavaScript и позволяют создавать правила ("включай свет с 10:00 до 18:00") или виртуальные устройства (например, кнопка в интерфейсе, которая включает и отключает всё освещение в здании вместе).

• Подробнее про скрипты.

# Settings -> Configs (Настройки -> Конфигурирование)

| wirenboard | 관계 가는 것이가 있어 있는 것<br>같이 가지 않는 것이 있는 것이 있는 것이 있다. |                                                           | Access level: Administrator                                    |
|------------|--------------------------------------------------|-----------------------------------------------------------|----------------------------------------------------------------|
| 🕈 Home     |                                                  |                                                           |                                                                |
|            | Configuration Files                              | 5                                                         |                                                                |
|            | File                                             | Title                                                     | Description                                                    |
|            | /etc/network/interfaces                          | Network Interface Configuration                           | Specifies network configuration of the system                  |
|            | /etc/ntp.conf                                    | NTP configuration                                         | Specifies NTP network time sync daemon configuration           |
| l History  | /etc/wb-hardware.conf                            | Hardware Modules Configuration                            | Lists additional hardware modules configuration                |
|            | /etc/wb-knxd-config.conf                         | KNXD Configuration                                        |                                                                |
| Rules      | /etc/wb-mqtt-adc.conf                            | ADC Driver Configuration                                  | Analog inputs configuration                                    |
|            | /etc/wb-mqtt-dac.conf                            | Analog Outputs Configuration                              |                                                                |
| Configs    | /etc/wb-mqtt-db.conf                             | MQTT History Configuration                                |                                                                |
| WebIII     | /etc/wb-mqtt-gpio.conf                           | GPIO Driver Configuration Type                            | Digital inputs and outputs configuration                       |
|            | /etc/wb-mqtt-<br>mbgate.conf                     | MQTT to Modbus TCP and RTU slave gateway<br>configuration |                                                                |
|            | /etc/wb-mqtt-opcua.conf                          | MQTT to OPC UA gateway configuration                      | Configure topics to fields mapping and daemon<br>configuration |
|            | /etc/wb-mqtt-serial.conf                         | Serial Device Driver Configuration                        |                                                                |
|            | /etc/wb-rules/alarms.conf                        | Alarm Configuration                                       | Lists alarms                                                   |
| 9 Help     | /etc/wb-webui.conf                               | WebUI Configuration                                       | For internal use, edit with caution                            |

Страница Configs

На странице Settings -> Configs производится конфигурирование контроллера и настройка подключения внешних устройств:

- настройка сетевых интерфейсов
- настройка серверов получения точного времени
- конфигурирование и настройка боковых и внутренних модулей
- настройка сервиса knxd
- настройка аналоговых входов

- настройка записи в историю
- настройка цифровых входов и выходов (GPIO): в последних версиях контроллера список GPIO по умолчанию пустой, все вводы-выводы сконфигурированы системой. Изменять назначение вводов-выводов следует, если вы хотите изменить их режим функционирования. Список номеров GPIO для последних версий контроллеров Wiren Board 6 представлен на странице Подробное\_тех.описание\_платы\_контроллера.
- настройка шлюза Modbus TCP / Modbus RTU
- настройка шлюза ОРС UA
- настройка подключения устройств RS-485
- настройка предупреждений (alarms)
- доступ к редактированию JSON-файла настроек веб-интерфейса

# Settings -> WebUI (Настройки -> Веб-интерфейс)

| wirenboard          |                           |                                  |       |                   | Access level: Administrator | Carronciad |
|---------------------|---------------------------|----------------------------------|-------|-------------------|-----------------------------|------------|
| A Home              |                           |                                  |       |                   |                             |            |
| ≁ Dashboards        | Web UI                    |                                  |       |                   |                             |            |
| O Devices           | <ul> <li>Login</li> </ul> |                                  |       |                   |                             |            |
| II Widgets          | Host                      | 192.168.2.20                     |       |                   |                             |            |
| <b>di</b> History   | Port                      | 18883                            |       |                   |                             |            |
| 🔓 Rules             |                           | Use access credentials           |       |                   |                             |            |
| ≁ Settings          | User ID                   |                                  |       |                   |                             |            |
| Configs             | Password                  |                                  |       |                   |                             |            |
| Web UI              |                           | Enable prefix (/client/user_id/) |       |                   |                             |            |
| System              |                           | Apply                            |       |                   |                             |            |
| MQTT Channels       |                           |                                  |       |                   |                             |            |
| Change access level | Common Info               |                                  |       |                   |                             |            |
| Logs                | Name                      |                                  | Value |                   |                             |            |
| 9 Help              | Default Dashboard         |                                  |       | Порты контроллера | ¥                           |            |
|                     | UI locale                 |                                  |       | English 🛩         |                             |            |
|                     |                           |                                  |       |                   |                             |            |
|                     |                           |                                  |       |                   |                             |            |
|                     |                           |                                  |       |                   |                             |            |

Страница Settings

На странице Web UI настраиваются параметры веб-интерфейса и контроллера. Здесь можно:

- Выбрать подключение к MQTT-брокеру (Web-sockets), если используется нелокальный брокер, а, например, облачный сервис
- При необходимости указать учетные данные на удаленном MQTT-брокере
- Указать префикс всех топиков, с которым данные охраняются в облачном сервисе
- Выбрать панель (Default Dashboard), которая будет отображаться на главной странице (Home)
- Выбрать язык веб-интерфейса.

# Settings -> System (Настройки -> Системные)

| wirenboard          | Access level: Advanta   | tretor | Corrected |
|---------------------|-------------------------|--------|-----------|
| 🕈 Home              |                         |        |           |
|                     | System                  |        |           |
| O Devices           | Firmware update         |        |           |
| III Widgets         | Select file             |        |           |
| 📲 History           |                         |        |           |
| 🔓 Rules             | Diagnostic collector    |        |           |
| ✤ Settings          | Collect diagnostic data |        |           |
| Configs             |                         |        |           |
| Web UI              |                         |        |           |
| System              |                         |        |           |
| MQTT Channels       |                         |        |           |
| Change access level |                         |        |           |
| Logs                |                         |        |           |
| ⊖ Help              |                         |        |           |

Страница System

На этой странице можно:

- Обновить прошивку контроллера, предварительно скачав ее на компьютер.
- Загрузить архив с диагностической информацией для отправки в техподдержку.

# Settings -> MQTT Channels (Настройки -> MQTT-каналы)

| D Wiren Board Web UI         | × +            |                      |             |                                              |              | -    |         |  |
|------------------------------|----------------|----------------------|-------------|----------------------------------------------|--------------|------|---------|--|
| ← → C ▲ Не защищен           | io   192.168.2 | 2/#I/MQTTChar        | inels       |                                              |              | Q 12 | θ       |  |
| wirenboard                   |                |                      |             |                                              |              |      | Connect |  |
| O Home                       |                |                      |             |                                              |              |      |         |  |
| 🗲 Dashboards                 | MQTT Ch        | annels               |             |                                              |              |      |         |  |
| O Devices                    | Device         | Control              | Туре        | Торіс                                        | Value        |      | Status  |  |
|                              | alarms         | log                  | text        | /devices/alarms/controls/log                 |              |      | OK      |  |
| Widgets                      | buzzer         | enabled              | switch      | /devices/buzzer/controls/enabled             | false        |      | OK      |  |
| It History                   | buzzer         | frequency            | range       | /devices/buzzer/controls/frequency           | 3000         |      | OK      |  |
|                              | buzzer         | volume               | range       | /devices/buzzer/controls/volume              | 10           |      | OK      |  |
| Rules                        | hwmon          | Board<br>Temperature | temperature | /devices/hwmon/controls/Board<br>Temperature | 34.875       |      | OK      |  |
| ➤ Settings<br>Confias        | hwmon          | CPU<br>Temperature   | temperature | /devices/hwmon/controls/CPU<br>Temperature   | 57.778       |      | OK      |  |
| Web UI                       | network        | Ethernet 2 IP        | text        | /devices/network/controls/Ethernet 2 IP      | 192.168.2.2  |      | OK      |  |
| System                       | network        | Ethernet IP          | text        | /devices/network/controls/Ethernet IP        |              |      | OK      |  |
| MOTT Channels                | network        | GPRS IP              | text        | /devices/network/controls/GPRS IP            |              |      | OK      |  |
| Channe access level          | network        | WI-FI 2 IP           | text        | /devices/network/controls/Wi-Fi 2 IP         |              |      | OK      |  |
|                              | network        | WI-FI IP             | text        | /devices/network/controls/WI-Fi IP           | 192.168.42.1 |      | OK      |  |
| • Help                       | power_status   | Vin                  | voltage     | /devices/power_status/controls/Vin           | 11.91        |      | OK      |  |
| 이 입니다. 그는 아이에 가지 않는 것 같아요. 것 |                |                      |             |                                              |              |      | _       |  |

MQTT Channels

Settings → MQTT Channels. На этой странице приводится справочная информация о всех MQTT-топиках, полученных вебинтерфейсом контроллера, а также статус их получения (ОК или ERR в последнем столбце).

# Settings -> Change access level (Настройки -> Права доступа)

Уровни доступа призваны защитить пользователя от ошибок при регулярной работе с контроллером. Важно понимать, что это не полноценное разграничение прав, а способ защитить себя от необдуманных действий. Новых пользователей создавать нельзя.

Доступны следующие уровни:

- User дашборды, виджеты, история, базовые настройки.
- Operator права уровня User и раздел Devices.
- Administrator полный доступ ко всем функциям.

Чтобы изменить уровень доступа к настройкам веб-интерфейса:

- Зайдите в веб-интерфейс.
- Перейдите в раздел Settings и выберите пункт Change access level. Установите нужное значение и нажмите кнопку Apply.

# Wirenboard + Sunz > Dashocads > Magets > Wagets > Hestory > Bestrags Web LB Charge access level Charge access level • Hegt

Web UI 2.0 — смена уровня доступа текущего пользователя

# Settings -> Logs (Настройки -> Логи)

| wirenboard                |                                                                                                    |                                                                                                    | n sharest start sharest the s                | direction in the sector of the sector of the | Process dorrete Rannerstating Balactering |
|---------------------------|----------------------------------------------------------------------------------------------------|----------------------------------------------------------------------------------------------------|----------------------------------------------|----------------------------------------------------------------------------------------------------|-------------------------------------------|
| 🕈 Домацьна страница       |                                                                                                    |                                                                                                    |                                              |                                                                                                    |                                           |
| ▲ Dawana                  | Системный журнал                                                                                                    |                                                                                                    |                                              |                                                                                                    |                                           |
|                           | Capital                                                                                                    | 0                                                                                                    | les.                                         | (Tegeniu),                                                                                                    |                                           |
| O Scrposicras             | Вля серенкы                                                                                                    |                                                                                                    | ice ceawow                                   | <ul> <li>Casue conces</li> </ul>                                                                                                    | v Jargans 🛦                               |
| П Бересты                 | 17-11-2021 12:59:34.407 Dritscoped level service:<br>17-11-2021 12:19:34.312 (set.cope) level service:                                                                                               | Failed with result lenit-code'.<br>Land entered failed state.                                                                          |                                              |                                                                                                    | i                                         |
| als Horopere              | 17-11-3021 12:59:34383 (init.acops) knediaervice<br>17-11-3021 12:59:34354 Wirenboardk<br>17-11-3021 12:59:34342 (init.acops) Started KMK                                                            | Main process exted, codenexted, statuant<br>NR: P08008195: (19:Amor5129) Link down,<br>Seemen.                                         | IFALURE<br>terminating                       |                                                                                                    |                                           |
| B Dpassone                | 17-11-0001 12:59:34.361 (init.acops) Starting KNN<br>17-11-0001 12:59:34.361 (init.acops) Starting KNN<br>17-11-3001 12:59:34.351 (init.acops) Storped KNN                                           | NE BOBOBBORT (2214, NO.9120) Opening rå<br>biernon<br>Diernon.                                                                         | europethic failed. No such file ar directory |                                                                                                    |                                           |
| A Hacepolice              | 17:11.302112.59:34.258 (bit.scope) level service<br>17:11.302112.59:34.258 (bit.scope) INPO relation                                                                                                 | Service hold off time over, scheduling resi-<br>k/Wr-Ri 2 IP. failed to convert value *, patter                                        | rt.<br>g caw                                 |                                                                                                    |                                           |
| Конфитурационные<br>файты | 17-11-2021 12:55:33.594 (wh-Fulle) INFO: NEWO<br>17-11-2021 12:55:33.597 (wh-Fulle) INFO: NEWO<br>17-11-2021 12:55:33.597 (wh-Fulle) Device "ppot<br>17-11-2021 12:55:33.597 (wh-Fulle) Device "ppot | erathement 2 into have d to convent value 1, parceling<br>interest into action of the convent value 1, parceling<br>classes not exite. | cong tow<br>runy                             |                                                                                                    |                                           |
| Beli wriepgeik            | 17-11-3021 12:59:34.306 (Init.accpa) level service:<br>17-11-3021 12:59:24.301 Drit.scopid level service:                                                                                            | Unit entered failed state.<br>Main process exited, code-exited, status-1                                                               | PAU/RE                                       |                                                                                                    |                                           |
| CPETERA<br>Kantoles MEJIT | 17-11-0021 12:0124 194 Wite elevation<br>17-11-0021 12:0124 196 (Init.acope) Started KNR<br>17-11-0021 12:0124 146 (Anxd) Witerboardk                                                                | No. PO20021125 [1954.4015120] Link dawn,<br>Saerson.<br>Nit 608080067: [J2:A.ncr5128] Opening /d                                       | evityRNR failed. No such life or directory   |                                                                                                    |                                           |
| Правадоступа              | 17-11-2021 12:55:24:008 Deitscopel Serting XMA<br>17-11-2021 12:35:23:007 (set.scope) Biopped XMA<br>17-11-2021 12:55:23:006 (set.scope) Intelligendia                                               | Deemon<br>Dawnon.<br>Service hold-off time over, scheduling rest                                                                       | rt.                                          |                                                                                                    |                                           |
| Системный журнал          | 17-11-2021 12:59:13.676 (Init.scope) level service:<br>17-11-2021 12:59:13.889 (Init.scope) level service:                                                                                           | Failed with result lexit-code'.<br>Unit entered failed state.                                                                          |                                              |                                                                                                    |                                           |
| 0 fitestap                | 17-11-3021 12.51(13.86) [int.cope] brief.tevice<br>17-11-3021 12.51(13.85) Wirwirboardi<br>17-11-3021 12.52(13.64) [int.cope] Serted KHR                                                             | Man process wited, cader-exited, datus?<br>NR P08008105: (1954.ncr51:30) Link down,<br>Joernon.                                        | nature<br>seminating                         |                                                                                                    |                                           |
|                           | 17-11-3021 12:59 13:600 (Smill) Wire encoded<br>17-11-3021 12:59 13:59 (Smill) Starting (KMI<br>17-11-3021 12:59:13:756 (Init_accept) Stopped KMR                                                    | taemon<br>Disemon                                                                                                    | exclusion researches and an executive        |                                                                                                    |                                           |
|                           | 17-11-2021 12:59:13:344 (Init.scope) level service<br>17:11-2021 12:59:03:668 (Init.scope) level service                                                                                             | Service hold-off time over, scheduling rest,<br>Failed with result toil code.                                                          | n                                            |                                                                                                    |                                           |
|                           | 17-11-0021 12:59:03.640 (mit.acape) investances<br>17-11-0021 12:59:03.640 (mit.acape) investances                                                                                                   | Main process exited, code-exited, status+<br>Nati P0000110: (19:A.rcm5120) Link dewn,                                                  | KALURE<br>unminding                          |                                                                                                    |                                           |
|                           | 17-11-0021 12:19:00:627 (with scope) Blanked KML<br>17-11-0021 12:19:00:617 (knsd) Witherboards<br>17-11-0021 12:19:00:519 (with scope) Starting KMC                                                 | laenon.<br>NK 600000087: [22:A.Norő120] Opening /d<br>Deemon                                                                           | evityethit failed. No such file or directory |                                                                                                    | 1                                         |
|                           | Transport recorded Discouped Support Man                                                                                                    |                                                                                                    |                                              |                                                                                                    |                                           |

Просмотр лог-файлов контроллера

#### Чтобы открыть инструмент, перейдите **Settings** → **Logs**.

После выбора параметров, нажмите Load для запроса данных из системного журнала.

Загруженные сообщения можно сохранить в файл, для этого нажмите кнопку **Save loaded log to file** и укажите куда сохранить. Строки из системного журнала подгружаются во время прокрутки списка сообщений, поэтому сперва прокрутите список до нужного места, а потом сохраняйте вывод в файл.

Для отправки сообщений системного журнала в техподдержку удобно использовать выгрузку диагностической информации.

# Стандартные задачи, решаемые через веб-интерфейс

# Подключить устройство RS-485 Modbus и создать кнопки управления на главной панели

RS-485:Настройка через веб-интерфейс

# Обновить прошивку контроллера

Обновление прошивки через веб-интерфейс

# Облачный интерфейс

Веб-интерфейс Wiren Board можно разместить не только на самом контроллере, но и на специальном сервере. Тогда на интерфейс можно будет заходить, используя всегда один и тот же IP-адрес.

Чтобы контроллер начал работать с веб-интерфейсом, размещённым на сервере, нужно внести некоторые изменения в конфигурацию контроллера.

Такой вариант удобен, если ваш контроллер находится за роутером и не имеет глобального IP-адреса, или если он подключён по GPRS - тогда он тоже, скорее всего, не имеет глобального IP, да ещё и работа с удалённым веб-интерфейсом израсходует слишком много трафика.

Пока что такой вариант доступен только корпоративным клиентам по запросу.

# Настройка авторизованного доступа к веб-интерфейсу контроллера

В статье <u>Защита паролем</u> приводятся краткие инструкции по перенастройке контроллера, обеспечивающие авторизованный доступ к веб-интерфейсу контроллера.

# Основные отличия версии 2.х от 1.0

- Каждый виджет может содержать произвольное число каналов, в виджете каналы можно переименовывать
- Отдельные устройства теперь автоматически сворачиваются в виде плиток, если не помещаются на экране. Плитки можно развернуть или свернуть
- Появились уровни доступа к интерфейсу (пользователь, оператор, администратор). Текущий уровень доступа отображается в правом верхнем углу интерфейса, рядом со значком состояния подключения
- Улучшенный интерфейс для мобильных устройств
- По клику на канал или значение название канала или его значение копируются в буфер обмена
- Историю значений можно посмотреть, нажав на кнопку, появляющуюся рядом со значением при наведении
- Историю значений можно скачивать в виде текстового файла
- Исторические данные загружаются постепенно; возможно сравнивать значения нескольких каналов
- Удаление лишних МQTT-топиков из интерфейса
- Все настройки отображения теперь хранятся в конфиг-файле /etc/wb-ui.conf в формате JSON. Теперь их можно редактировать и генерировать из сторонних программ и очень просто копировать с одного контроллера на другой
- Отсутствуют "Комнаты"
- Сохранение конфигурации интерфейса при обновлении предыдущей версии веб-интерфейса.

# Настройка параметров подключения по RS-485 для Modbus-устройств Wiren Board

English

• русский

# Contents

Введение

Параметры порта по умолчанию

#### Изменение скорости обмена

Смена уровня доступа к веб-интерфейсу Настройка

# Настройка параметров обмена

Если параметры подключения неизвестны

# Введение

Устройства Wiren Board управляются по протоколу Modbus RTU и на физическом уровне подключаются через интерфейс <u>RS-</u>485.

# Параметры порта по умолчанию

| Значение<br>по умолчанию | Название параметра<br>в веб-интерфейсе | Параметр                  |
|--------------------------|----------------------------------------|---------------------------|
| 9600                     | Baud rate                              | Скорость, бит/с           |
| 8                        | Data bits                              | Количество битов данных   |
| None                     | Parity                                 | Бит чётности              |
| 2                        | Stop bits                              | Количество стоповых битов |

# Изменение скорости обмена

Для ускорения отклика устройств на шине RS485 рекомендуем поднять скорость обмена до 115 200 бит/с.

Отметим, что низкая скорость обмена прощает многие ошибки построения шины, но на высоких скоростях выполнение рекомендаций по построению шины обязательно.

# Смена уровня доступа к веб-интерфейсу

Для изменения настроек контроллера у вас должен быть уровень доступа Administrator.

Изменить его можно в разделе Settings  $\rightarrow$  Change access level.

После завершения настроек рекомендуем поставить уровень доступа *User* или *Operator* — это поможет не совершить случайных ошибок при ежедневной работе с веб-интерфейсом.

# Настройка

Увеличим скорость обмена в Modbus-устройствах Wiren Board со значения по умолчанию до 115 200 бит/с:

- 1. Подключите и настройте все устройства на скорости 9600 бит/с, которая стоит у них по умолчанию.
- 2. Убедитесь, что все работает как надо: данные идут со всех устройств, каналы не горят красным, в системном журнале нет ошибок порта.
- 3. Откройте <u>веб-интерфейс</u> контроллера и перейдите Settings → Configs → Serial Device Driver Configuration.
- Выберите нужный порт, в параметрах устройства в группе General поставьте флажок Baud rate и выберите желаемую скорость обмена: 115 200 бит/с. Скорость порта пока оставьте прежней.
- Вверху страницы нажмите на кнопку Save, это запишет новое значение скорости в устройство. Но так как порт работает на старой скорости, то устройства отвечать не будут.
- 6. Укажите в настройках порта ту же скорость, которую вы выбрали в настройках устройства: 115 200 бит/с.
- 7. Снова сохраните настройки. Теперь настройки устройства и порта совпадают, устройство должно начать отвечать.

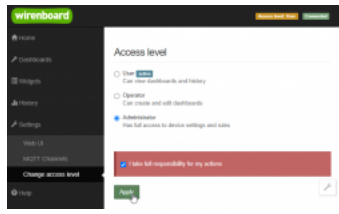

Уровень «Администратор»

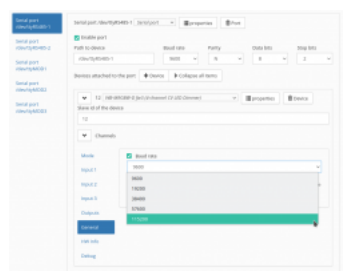

Выбор желаемой скорости обмена в настройках устройства

# Настройка параметров обмена

Чтобы изменить параметры подключения, нам понадобится:

- знать текущие настройки подключения устройства;
- контроллер с утилитой modbus client или компьютер с адаптером USB-RS485 и программой для работы с Modbus;
- номера регистров, которые описаны в таблице общих регистров.

#### Подготовка:

1. Подключите устройство по <u>шине RS-485</u> к контроллеру или другому оборудованию, где будете выполнять команды. 2. Если вы выполняете команды на контроллере:

- откройте консоль контроллера по SSH,
- остановите драйвер wb-mqtt-serial.

3. Можно менять настройки устройств.

Допустим, у нас есть Modbus-устройство Wiren Board с заводскими параметрами подключения, Modbus-адресом 1 и подключённое к порту /dev/ttyRS485-1.

Изменим адрес устройства, для этого запишем в регистр 128 новый адрес, например 12:

modbus\_client --debug -mrtu -b9600 -pnone -s2 /dev/ttyRS485-1 -a1 -t0x06 -r128 12

Теперь изменим скорость порта устройства с 9600 бит/с на 115 200 бит/с, для этого запишем в регистр 110 новое значение, формат которого можно посмотреть в таблице общих регистров:

modbus\_client --debug -mrtu -b9600 -pnone -s2 /dev/ttyR5485-1 -a1 -t0x06 -r110 1152

Теперь устройство передаёт и принимает данные на скорости 115 200 бит/с.

Остальные параметры меняются аналогично: смотрите, в каком регистре хранится значение и записываете в него новое.

# Если параметры подключения неизвестны

Бывает так, что параметры подключения устройства неизвестны, то можно или <u>сбросить их к заводским</u>, или узнать перебором, для этого загрузите на контроллер скрипт <u>Perebor.sh.tar.gz</u> и выполните его. Если адрес, к которому подключено устройство отличается от /dev/ttyRS485-1, измените его в теле скрипта.

Как это работает: мы обращаемся к регистру 128, в котором во всех modbus-устройствах Wiren Board хранится modbus-адрес. Вывод скрипта будет содержать строки, подобные этим:

| ·              |             |               |                       |     |
|----------------|-------------|---------------|-----------------------|-----|
| 1              |             |               |                       |     |
| Speed: 9600    | Ston hits:1 | Parity:none   | Modbus address:0x0001 |     |
| Specuisouo     | Stop Bits.i | i ui rey mone |                       |     |
| Sneed • 9600   | Ston hits 2 | Parity.none   | Modbus address:0x0001 | i i |
| i pheed i pooo | Stop Bitsiz | i ui rey mone |                       |     |
| 1              |             |               |                       |     |

Для стоп-битов, скорее всего, вы получите два значения: 1 и 2. Уточнить настройку можно считав значение из регистра 112 с уже известным адресом, скоростью, четностью:

modbus\_client --debug -mrtu -b**9600** -p**none** -s**2** /dev/ttyAPP1 -a**0x01** -t0x03 -r112

#### или

modbus\_client --debug -mrtu -b**9600** -p**none** -s**1** /dev/ttyAPP1 -a**0x01** -t0x03 -r112 SUCCESS: read 1 of elements: Data: 0x0002

Если при чтении из регистра 112 вы получаете ошибку — устройство не поддерживает изменение параметров подключения. В этом случае для подключения используется значение по умолчанию,2 стоп-бита.

# Modbus-адрес устройства Wiren Board

| Co  | ntents                                         |
|-----|------------------------------------------------|
| Обы | цая информация                                 |
| Опр | еделение адресов всех устройств на шине        |
| Изм | енение адреса устройству с известным адресом   |
| Изм | енение адреса устройству с неизвестным адресом |
| Вос | становление доступа                            |
| }   | /стройство питается от блока питания           |
| 2   | /стройство питается от Vout контроллера        |

# Общая информация

Заводской Modbus-адрес устройства Wiren Board можно узнать на наклейке, которая находится на корпусе устройства.

Если заводской адрес был изменен, то можно воспользоваться одним из способов ниже, для работы вам понадобится утилита <u>Modbus\_client</u>, которая доступна для контроллеров Wiren Board и компьютеров с <u>OC Linux</u>. Если у вас компьютер с <u>OC</u> Windows, то вы можете восстановить доступ к устройству.

**ВНИМАНИЕ:** если вы выполняете команды на контроллере, то перед началом работы остановите драйвер wb-mqtt-serial, а после окончания — запустите снова.

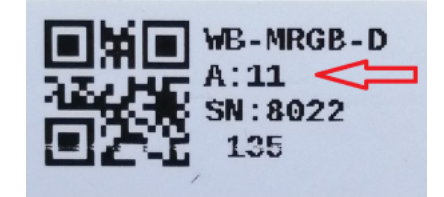

Modbus-адрес, установленный на производстве

# Определение адресов всех устройств на шине

Если перебрать все доступные адреса и прочитать регистр с сигнатурой устройства — можно получить список устройств на шине:

1. Подключите устройства по шине RS-485 к контроллеру или другому оборудованию, где будете выполнять команды.

2. Если вы выполняете команды на контроллере:

- откройте консоль контроллера по <u>SSH</u>,
- остановите драйвер wb-mqtt-serial.
- 3. Замените в скрипте порт /dev/ttyRS485-1 на тот, к которому подключены устройства, настройки соединения **9600N2** задаются параметрами -b9600 -pnone -s2:

for i in {1..247}; do echo -n "\$i - "; D=`modbus\_client -mrtu /dev/ttyRS485-1 --debug -b9600 -pnone -s2 -a\$i -t3 -o100 -r200 -c6 2>/dev/null | grep Data: | awk 'gsub("Data:","")' | sed -e 's/0x00/\\x/g' -e 's/\s//g``; echo -e \$D; done

4. Скопируйте и вставьте измененный скрипт в консоль контроллера, нажмите Enter.

Скрипт переберет все адреса с 1 по 247 и выведет в консоль результат для каждого адреса:

# for i in {1..247}; do echo -n "\$i - "; D=`modbus\_client -mrtu /dev/ttyRS485-1 --debug -b9600 -pnone -s2 -a\$i -t3 -o100 -r200 -c6 2>/dev/null | grep Data: | awk
'gsub("Data:","")' | sed -e 's/0x00/\\\x/g' -e 's/\s//g'`; echo -e \$D; done
1 2 3 4 5 6 - WBMWAC
7 8 9 - WBMRGB
10 11 12 ...

Вариант скрипта с перебором не только адресов но и параметров связи: Если параметры подключения неизвестны

# Изменение адреса устройству с известным адресом

Вы можете записать новый адрес в регистр 128(0x80):

1. Подключите устройство по шине RS-485 к контроллеру или другому оборудованию, где будете выполнять команды.

2. Если вы выполняете команды на контроллере:

- откройте консоль контроллера по SSH,
- остановите драйвер wb-mqtt-serial.

3. Чтобы назначить новый адрес 12 устройству с адресом 1 и подключенное к порту /dev/ttyRS485-1 выполните команду:

modbus\_client --debug -mrtu -pnone -s2 /dev/ttyRS485-1 -a1 -t0x06 -r128 12

Пример успешного выполнения команды:

-# modbus\_client --debug -mrtu -pnone -s2 /dev/ttyR5485-1 -a1 -t0x06 -r128 12
Data to write: 0xc
Opening /dev/ttyR5485-1 at 9600 bauds (N, 8, 2)
[01][06][00][80][00][0C][88][27]
Waiting for a confirmation...
c01>c05>c00>c80>c00>c80>c0<c88>c27>
SUCCESS: written 1 elements!

# Изменение адреса устройству с неизвестным адресом

Если вам достаточно изменить адрес устройства, то вы можете сделать это отправив ему широковещательный запрос.

**ВНИМАНИЕ:** новый адрес будет установлен для всех устройств на шине, поэтому отключите те устройства, адреса которых вы не хотите менять.

Чтобы изменить адрес, выполните шаги:

- 1. Подключите устройство по шине RS-485 к контроллеру или другому оборудованию, где будете выполнять команды.
- 2. Если вы выполняете команды на контроллере:
  - откройте консоль контроллера по <u>SSH</u>,
  - остановите драйвер wb-mqtt-serial.
- Замените в команде порт /dev/ttyRS485-1 на тот, к которому подключены устройства и выполните команду на контроллере:

| modbus clientdebug -mrtu -pnone - | s2 /dev/ttyRS485-1 -a0 -t0x06 -r128 1 |  |
|-----------------------------------|---------------------------------------|--|
| -                                 | -                                     |  |

Так как команда отправляет данные по широковещательному адресу — сообщение об ошибке в ответе является нормой.

Запишем всем устройствам на шине в регистр 128 (0х80) новый адрес 1:

modbus\_client --debug -mrtu -pnone -s2 /dev/ttyRS485-1 -a0 -t0x06 -r128 1
Data to write: 0x1
Opening /dev/ttyRS485-1 at 9600 bauds (N, 8, 2)
[00][00][00][00][00][01][48][33]
Waiting for a confirmation...
ERROR Connection timed out: select
ERROR occured!

# Восстановление доступа

Вы можете сбросить настройки приемопередатчика Modbus-устройства до заводских: скорость — 9600, чётность (parity) — N, количество стоп-бит — 2, Modbus-адрес — 1.

Это может быть полезно, если вам неизвестны все параметры подключения. Для сброса настроек используется утилита <u>wb-mcu-fw-flasher</u>, которая доступна для контроллеров Wiren Board, а также компьютеров с OC Linux и Windows.

# Устройство питается от блока питания

- 1. Подключите **только одно устройство** по <u>шине RS-485</u> к контроллеру или другому оборудованию, где будете выполнять команды.
- 2. Если вы выполняете команды на контроллере:
  - откройте консоль контроллера по SSH,
  - остановите драйвер wb-mqtt-serial.

```
3. Отключите питание устройства.
```

4. Подайте питание на устройство и в течение двух секунд, пока устройство находится в <u>режиме</u> <u>загрузчика</u>, выполните команду, где /dev/ttyRS485-1 (COM1) — порт, к которому подключено устройство:

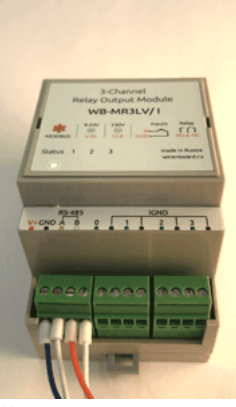

Индикация режима загрузчика

на контроллере или компьютере с OC Linux:

wb-mcu-fw-flasher -d /dev/ttyRS485-1 -a0 -u

wb-mcu-fw-flasher\_1.0.3.exe -d COM1 -a0 -u

5. Прошейте устройство новой прошивкой, или перезапустите, для этого отключите и включите питание устройства.

Пример успешного сброса настроек приемопередатчика:

| root@wirenboard-A4DIZKIB:~# wb-mcu-tw-tlasher -d /dev/ttyKS485-1 -a0 -u |  |
|-------------------------------------------------------------------------|--|
| /dev/ttyR5485-1 opened successfully.                                    |  |
| Send reset UART settings and modbus address command                     |  |
| 0k.                                                                     |  |
| Device is in Bootloader now! To flash FW run                            |  |
| wb-mcu-fw-flasher -d <port> -f <firmware.wbfw></firmware.wbfw></port>   |  |
| L                                                                       |  |
|                                                                         |  |
|                                                                         |  |

# Устройство питается от Vout контроллера

Если устройство питается от выхода *Vout* контроллера, то вы можете управлять его питанием программно. Этот способ доступен только для контроллеров Wiren Board.

- 1. Подключите только одно устройство по шине RS-485 к контроллеру.
- 2. Откройте консоль контроллера по SSH.
- 3. Остановите драйвер wb-mqtt-serial.
- 4. Выполните команду, которая перезагрузит устройство, подключенное к порту /dev/ttyRS485-1 и сбросит настройки приемопередатчика:

| mosquitto_pub -t '/devices/wb-gpio/controls/V_OUT/on' -r -m 0 && sleep 3 && mosquitto_pub -t '/devices/wb-gpio/controls/V_OUT/on' -r -m 1 && sleep 1 && wb-<br>mcu-fw-flasher -d /dev/ttyRS485-1 -a0 -u |
|----------------------------------------------------------------------------------------------------|
|                                                                                                    |

#### Пример успешного сброса настроек приемопередатчика:

-# mosquitto\_pub -t '/devices/wb-gpio/controls/V\_OUT/on' -r -m 0 && sleep 3 && mosquitto\_pub -t '/devices/wb-gpio/controls/V\_OUT/on' -r -m 1 && sleep 1 && wb-mcu-fwflasher -d /dev/ttyRS485-1 -a0 -u /dev/ttyRS485-1 opened successfully. Send reset UART settings and modbus address command... Ok. Device is in Bootloader now! To flash FW run wb-mcu-fw-flasher -d <port> -f <firmware.wbfw>

# Полезные ссылки

- Настройка параметров обмена данными по RS-485 для modbus-устройств Wiren Board
- Обновление прошивки Modbus-устройств Wiren Board
- Описание утилиты modbus\_client
- Сервисная утилита wb-mcu-fw-flasher
- Описание драйвера wb-mqtt-serial

# Карта регистров датчика WB-MS v.2

# Описание

| Условные обозначения       |                                                                                                    |  |  |  |  |  |
|----------------------------|----------------------------------------------------------------------------------------------------|--|--|--|--|--|
| RO / RW                    | Read only / Read/Write                                                                                                    |  |  |  |  |  |
| Выделено <b>жирным</b>     | Значение регистра по умолчанию                                                                                                    |  |  |  |  |  |
| ×N                         | Множитель, на который надо умножить число из регистра, чтобы получить значение в единицах измерения.<br>Не указан — считать равным 1 |  |  |  |  |  |
| FW                         | Версия прошивки устройства, с которой появился регистр. Пусто — регистр был всегда                                                   |  |  |  |  |  |
| Error: Значение при ошибке |                                                                                                    |  |  |  |  |  |
| Серый цвет ячейки          | Служебный регистр: назначение, формат и содержимое может измениться в новых версиях прошивки                                         |  |  |  |  |  |

|     | Modbus-регистры устройства |                   |           |        |                                                                                                    |                              |         |
|-----|----------------------------|-------------------|-----------|--------|----------------------------------------------------------------------------------------------------|------------------------------|---------|
| 4   | дрес                       | Пара              | метры рег | истра  | Описание                                                                                                    | Значения                     | FW      |
| Dec | Hex                        | Тип               | Доступ    | Формат |                                                                                                    |                              |         |
| 2   | 0x0002                     | Coil              | RW        | bool   | Включение подогрева (heater) в микросхеме сенсора<br>температуры и влажности HDC1080                                                                                                    | 0 или 1 ( <b>0</b> )         | 3.2.0   |
| 0   | 0x0000                     | Discrete<br>input | RO        | bool   | Текущее состояние входа №1: 0 - разомкнут, 1 - замкнут на<br>GND. Если для входа выбран режим 1-wire, значение всегда<br>равно 0.                                                                                                    | 0 или 1                      |         |
| 1   | 0x0001                     | Discrete<br>input | RO        | bool   | Текущее состояние входа №2: 0 - разомкнут, 1 - замкнут на<br>GND. Если для входа выбран режим 1-wire, значение всегда<br>равно 0.                                                                                                    | 0 или 1                      | _       |
| 0   | 0x0000                     | Input             | RO        | s16    | Температура                                                                                                    | x0.1, °C<br>Error: 0x7FFF    | 3.10.0  |
| 1   | 0x0001                     | Input             | RO        | s16    | Относительная влажность                                                                                                    | x0.1, %RH<br>Error: 0x7FFFF  | _       |
| 2   | 0x0002                     | Input             | RO        | u16    | Освещённость                                                                                                    | лк<br><b>0</b>               | _       |
| 4   | 0x0004                     | Input             | RO        | s16    | Температура                                                                                                    | x0.01, °C<br>Error: 0x7FFF   | 4.2     |
| 5   | 0x0005                     | Input             | RO        | s16    | Относительная влажность                                                                                                    | x0.01, %RH<br>Error: 0x7FFFF | 4.2     |
| 6   | 0x0006                     | Input             | RO        | s16    | Температура с первого внешнего датчика 1wire                                                                                                    | x0.0625, °C<br>Error: 0x7FFF |         |
| 7   | 0x0007                     | Input             | RO        | s16    | Температура со второго внешнего датчика 1wire                                                                                                    | x0.0625, °C<br>Error: 0x7FFF | _       |
| 11  | 0x000B                     | Input             | RO        | u16    | Качество воздуха                                                                                                    | ppb<br>Error: 0xFFFF         |         |
| 90  | 0x005A                     | Holding           | RW        | u16    | Время усреднения освещённости                                                                                                    | х0.1, мс<br><b>20</b>        | _       |
| 99  | 0x0063                     | Holding           | RW        | u16    | Фильтр подозрительных значений для датчиков 1-Wire<br>(85.000С, 127.937С). Значения отбрасываются, если<br>предыдущее отличается от подозрительного больше, чем на<br>значение регистра*0.0625С. Запишите 0, чтобы отключить<br>фильтр | x0.0625<br>1                 | 3.10.0  |
| 101 | 0x0065                     | Input             | RO        | u16    | Количество успешных считываний датчика температуры и влажности                                                                                                    | 0                            |         |
| 102 | 0x0066                     | Input             | RO        | u16    | Количество ошибок считывания датчика температуры и<br>влажности                                                                                                    | 0                            | _       |
| 103 | 0x0067                     | Holding           | RW        | u16    | HOLD_REG_ILLUMINANCE_MODE                                                                                                    |                              |         |
| 106 | 0x006A                     | Input             | RO        | u16    | Значение baseline датчика VOC                                                                                                    | 0                            |         |
| 107 | 0x006B                     | Input             | RO        | u16    | Сырые значения датчика VOC                                                                                                    | Error: 0xFFFF                |         |
| 108 | 0x006C                     | Input             | RO        | u16    | Версия датчика VOC                                                                                                    | Error: 0xFFFF                | 4.2     |
| 113 | 0x0071                     | Holding           | RW        | u16    | Задержка перед отправкой ответного пакета по RS-485                                                                                                    | мс<br><b>8</b>               | 4.15.0  |
| 122 | 0x007A                     | Input             | RO        | u16    | Минимальное значение входного напряжения с момента<br>включения датчика                                                                                                    | мВ                           | 4.16.0  |
| 123 | 0x007B                     | Input             | RO        | u16    | Напряжение на микроконтроллере                                                                                                    | мВ                           | 4.16.0  |
| 124 | 0x007C                     | Input             | RO        | s16    | Внутренняя температура микроконтроллера                                                                                                    | x0.1, °C                     | 4.16.0  |
| 245 | 0x00F5                     | Holding           | RW        | s16    | Температурная компенсация самонагрева для датчика<br>температуры и влажности, которая вычитается из измеренной<br>температуры. Регистр можно использовать для поправки<br>температуры, например, при монтаже близко к потолку.         | x0.01, °C                    | 4.16.16 |
| 275 | 0x0113                     | Holding           | RW        | u16    | Режим входа №1: 0 - 1-wire, 1 - дискретный вход                                                                                                    | 0                            | 4.0.0   |
| 276 | 0x0114                     | Holding           | RW        | u16    | Режим входа №2: 0 - 1-wire, 1 - дискретный вход                                                                                                    | 0                            | 4.0.0   |
| 277 | 0x0115                     | Input             | RO        | u16    | Счетчик срабатываний для входа №1                                                                                                    |                              | 4.0.0   |
| 278 | 0x0116                     | Input             | RO        | u16    | Счетчик срабатываний для входа №2                                                                                                    |                              | 4.0.0   |
| 284 | 0x011C                     | Input             | RO        | s16    | Сырое значение температуры (без учета температурной компенсации)                                                                                                    | x0.01, °C<br>Error: 0x7FFF   |         |
| 285 | 0x011D                     | Input             | RO        | u16    | Сырое значение относительной влажности (без учета<br>температурной компенсации)                                                                                                    | x0.01, %RH<br>Error: 0x7FFFF | 4.16.16 |

|                          | Общие для всех Modbus-устройств Wiren Board регистры |         |           |        |                                                                                |                                                                                                    |  |
|--------------------------|------------------------------------------------------|---------|-----------|--------|--------------------------------------------------------------------------------|----------------------------------------------------------------------------------------------------|--|
| Адрес Параметры регистра |                                                      |         | иетры рег | истра  | Описание                                                                       | Зириония                                                                                                    |  |
| Dec                      | Hex                                                  | Тип     | Доступ    | Формат | Olincanne                                                                      | Эпачения                                                                                                    |  |
| 104-105                  | 0x0068<br>-<br>0x0069                                | Input   | RO        | u32    | Время работы с момента загрузки                                                | секунды                                                                                                    |  |
| 110                      | 0x006E                                               | Holding | RW        | u16    | Скорость порта RS-485.<br>Настройка параметров подключения по RS-485           | х100, Боды<br>12 — 1200 бит/с,<br>24 — 2400 бит/с,<br>48 — 4800 бит/с,<br><b>96 — 9600 бит/с</b> ,<br>192 — 19 200 бит/с,<br>384 — 38 400 бит/с,<br>576 — 57 600 бит/с,<br>1152 — 115 200 Кбит/с |  |
| 111                      | 0x006F                                               | Holding | RW        | u16    | Настройка бита чётности порта RS-485                                           | <b>0— нет бита чётности</b><br>(none),<br>1— нечётный (odd),<br>2— чётный (even)                                                                                                    |  |
| 112                      | 0x0070                                               | Holding | RW        | u16    | Количество стоп-битов порта RS-485                                             | 1, <b>2</b>                                                                                                    |  |
| 120                      | 0x0078                                               | Holding | RW        | u16    | Перезагрузка устройства без сохранения состояния                               | любое, отличное от 0<br>перезагружает<br>устройство                                                                                                    |  |
| 121                      | 0x0079                                               | Input   | RO        | u16    | Текущее напряжение питания                                                     | мВ                                                                                                    |  |
| 128                      | 0x0080                                               | Holding | RW        | u16    | Modbus-адрес устройства (подробнее)                                            |                                                                                                    |  |
| 129                      | 0x0081                                               | Holding | RW        | u16    | Перевод в режим обновления прошивки на 2 минуты                                | <b>0 - выключен</b> ,<br>>0 - включен                                                                                                    |  |
| 200-<br>205              | 0x00C8<br>-<br>0x00CD                                | Input   | RO        | string | Модель устройства                                                              |                                                                                                    |  |
| 220-<br>241              | 0x00DC<br>-<br>0x00F1                                | Input   | RO        | string | Время и дата сборки прошивки                                                   |                                                                                                    |  |
| 220-<br>248              | 0x00DC<br>-<br>0x00F8                                | Input   | RO        | string | Хэш коммита и название ветки откуда собрана прошивка (2 символа в<br>регистре) |                                                                                                    |  |
| 250-<br>265              | 0x00FA<br>-<br>0x0109                                | Input   | RO        | string | Версия прошивки                                                                |                                                                                                    |  |
| 266-<br>269              | 0x010A<br>-<br>0x010D                                | Input   | RO        | u64    | Расширение серийного номера                                                    |                                                                                                    |  |
| 270-<br>271              | 0x010E<br>-<br>0x010F                                | Input   | RO        | u32    | Серийный номер                                                                 |                                                                                                    |  |
| 290-<br>301              | 0x0122<br>-<br>0x012D                                | Holding | RO        | string | Сигнатура прошивки                                                             |                                                                                                    |  |
| 330-<br>336              | 0x014A<br>-<br>0x0150                                | Holding | RO        | string | Версия загрузчика                                                              |                                                                                                    |  |

# Обновление прошивки Modbus-устройств Wiren Board

| Contents                           |
|------------------------------------|
| Общая информация                   |
| Автоматическое обновление          |
| Обновление всех устройств на шине  |
| Обновление одного устройства       |
| Ручное обновление                  |
| Особенности                        |
| Подготовка устройства              |
| Загрузка прошивки в устройство     |
| Восстановление прошивки устройства |
| Автоматически                      |
| Вручную                            |
| Полезные ссылки                    |

# Общая информация

В наших modbus-устройствах реализован механизм загрузчика прошивок — bootloader. Он позволяет обновлять прошивки устройств и модулей Wiren Board по RS-485/Modbus RTU. В режиме загрузчика основные функции устройства отключаются, а коммуникационные параметры в режиме загрузчика фиксированы и не зависят от значений в памяти устройства: 9600 8N2.

Сами прошивки выпускаюся в формате релизов, которые привязаны к релизам программного обеспечения контроллера. Это позволяет избежать ситуации, когда свежая версия прошивки без продолжительного тестирования попадает в очень отвественную инсталляцию.

Если ваши устройства подключены через шлюз WB-MGE или аналог, то для прошивки подключите их напрямую к контроллеру или используйте перенаправление socat, инструкция.

# Автоматическое обновление

При обновлении прошивки удаляются ИК-команды, сохранённые в устройствах WB-MSW и WB-MIR. Рекомендуем сохранить банки команд перед обновлением с помощью скрипта.

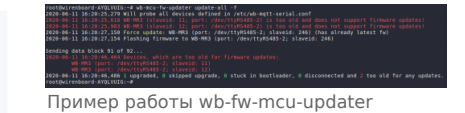

Автоматическое обновление прошивки выполняется с помощью предустановленной на контроллеры Wiren Board утилиты <u>wb-mcu-fw-updater</u> и позволяет установить свежую версию ПО сразу на все подключенные устройства или отдельно на каждое. Определение сигнатуры (модели) устройства, новой прошивки произойдет автоматически.

Утилита работает только на нашем контроллере и её нужен доступ в интернет, если у вас нет интернета или нашего контроллера, смотрите раздел Ручное обновление.

# Обновление всех устройств на шине

Вы можете обновить все устройства, настроенные в разделе Serial Devices Configuration веб-интерфейса

- 1. Подключите устройства по шине RS-485 к контроллеру.
- 2. Настройте подключенные устройства в веб-интерфейсе.
- 3. Откройте консоль контроллера по SSH.
- 4. Обновите все настроенные устройства командой:

wb-mcu-fw-updater update-all

# Обновление одного устройства

Чтобы обновить только одно устройство:

- 1. Подключите устройство по шине RS-485 к контроллеру.
- 2. Узнайте modbus-адрес устройства, которое хотите обновить.
- 3. Откройте консоль контроллера по SSH.
- 4. Запустите утилиту wb-mcu-fw-updater параметрами: ключ update-fw, а также порт и modbus-адрес.

Например, обновим прошивку устройства с modbus-адресом 70 и подключенного к порту /dev/ttyRS485-1:

| P                                |                    | <br> |  |
|----------------------------------|--------------------|------|--|
| 1                                |                    |      |  |
|                                  | () BC 10F 1 70     |      |  |
| • WD-MCU-TW-UDDATER UDDATE-TW /0 | ev/TTVR5485-1 -a/0 |      |  |
| I ne mee in speere speere in , s | ,,                 |      |  |
|                                  |                    |      |  |

Полный список параметров и примеры работы смотрите на странице утилиты.

# Ручное обновление

#### Особенности

Мы не рекомендуем этот способ, но если на объекте нет доступа в интернет, или у вас нет контроллера — это единственный вариант.

Ручное обновление можно сделать утилитой wb-mcu-fw-flasher, которую нужно предварительно установить. Способ установки отличается и зависит от используемой операционной системы и описан в документации.

#### Подготовка устройства

Прошивать устройства можно:

- по modbus-адресу устройства.
- по широковещательному адресу 0.

Для прошивки нескольких устройств на шине нужно поочереди перевести их в режим загрузчика и прошить.

#### Загрузка прошивки в устройство

Для загрузки прошивки выполните шаги:

Подключите устройство по <u>шине RS-485</u> к контроллеру или другому оборудованию, где установлена утилита прошивки.
 Если вы выполняете команды на контроллере:

- Откройте консоль контроллера по SSH.
- Остановите драйвер wb-mqtt-serial или иное ПО, которое опрашивает устройство.
- 3. Скачайте из репозитория файл прошивки для вашего устройства по инструкции.
- 4. Загрузите файл прошивки на контроллер или другое устройство.

5. Перейдите в папку с файлом прошивки и выполните команду:

на контроллере или компьютере с OC Linux:
 wb-mcu-fw-flasher -j -d /dev/ttyR5485-1 -a25 -f ./firmware.wbfw
 на компьютере с OC Windows:

wb-mcu-fw-flasher\_1.0.3.exe -j -d COM1 -a25 -f firmware.wbfw

#### 6. Если вы выполняли команду с контроллера — запустите драйвер wb-mqtt-serial.

В команде выше мы флагом -j перевели устройство, подключенное к порту /dev/ttyRS485-1 (COM1) с адресом 25 в режим загрузчика, а затем прошили его.

#### Успешный процесс прошивки выглядит так:

| ~#  | wh.mcu.fw.flasher .i .d /dev/ttvR5485.1 .a 25 .f mr6c 1 15 5 master 971658 whfw |
|-----|---------------------------------------------------------------------------------|
| - " | /dev/t+vRS485.1 opened successfully                                             |
|     | Send june to hootlader command and wait 2 seconds                               |
| 1   | 0k. device will jump to bootloader.                                             |
|     | mr6c_1.15.5_master_971fe50.wbfw opened successfully, size 14720 bytes           |
|     | Sending info block OK                                                           |
|     | Sending data block 108 of 108 OK.                                               |
|     | All done!                                                                       |
| L   |                                                                                 |

Если сигнатура устройства и файла прошивки не совпали, то вы получите сообщение об ошибке:

Sending info block... Error while sending info block: Slave device or server failure Data format is invalid or firmware signature doesn't match the device

# Восстановление прошивки устройства

Если во время обновления произошел сбой, то устройство перейдет в <u>режим загрузчика</u> и вы можете восстановить его прошивку.

#### Автоматически

Для автоматического восстановления прошивки одного или нескольких устройств можно использовать утилиту wb-mcu-fwupdater вы режимах **recover** и **recover-all**.

Чтобы восстановить устройство с адресом 10 и подключенное к порту /dev/ttyRS485-1, выполните команду:

| wb-mcu-fw-undater recover /dev/ttvRS485-1 -a 10 |  |
|-------------------------------------------------|--|
|                                                 |  |
|                                                 |  |
|                                                 |  |

Подробнее о режимах recover и recover-all, читайте в документации.

#### Вручную

Если вы не можете воспользоваться <u>wb-mcu-fw-updater</u>, то вы восстановить прошивку устройств можно с помощью сервисной утилиты wb-mcu-fw-flasher. Также этот способ могут использовать пользователи компьютеров с OC Windows.

Для этого вам понадобится сама утилита и файл прошивки:

1. Подключите устройство по <u>шине RS-485</u> к контроллеру или другому оборудованию, где установлена утилита прошивки. 2. Если вы выполняете команды на контроллере:

- Откройте консоль контроллера по SSH.
- Остановите драйвер wb-mqtt-serial или иное ПО, которое опрашивает устройство.
- 3. Скачайте из репозитория файл прошивки для вашего устройства.
- 4. Загрузите файл прошивки на контроллер или другое устройство, на котором установлена утилита прошивки.
- 5. Перейдите в папку с прошивкой и выполните команду:
  - на контроллере или компьютере с OC Linux:

| r                                                             |  |
|---------------------------------------------------------------|--|
| wb-mcu-fw-flasher -d /dev/ttyRS485-1 -a 25 -f ./firmware.wbfw |  |
|                                                               |  |
|                                                               |  |

на компьютере с OC Windows:

```
wb-mcu-fw-flasher_1.0.3.exe -d COM1 -a 25 -f firmware.wbfw
```

Здесь мы прошили находящееся в режиме загрузчика устройство с Modbus-адресом 25 и подключенное к порту /dev/ttyRS485-1 (COM1) файлом firmware.wbfw.

# Полезные ссылки

- Сброс Modbus-устройства Wiren Board к заводским настройкам
- Modbus-адрес устройства Wiren Board
- Утилита обновления и восстановления прошивок wb-mcu-fw-updater
- Сервисная утилита wb-mcu-fw-flasher
- Репозиторий прошивок для Modbus-устройств Wiren Board

Retrieved from "https://wirenboard.com/wiki/Служебная:Print/"

- Privacy policy
- About Wiren Board
- Disclaimers
- .